DEPARTMENT OF LABOUR AND OCCUPATIONAL SAFETY (DOLOS) INTERGRATED LABOUR MANAGEMENT INFORMATION SYSTEM(ILMIS)

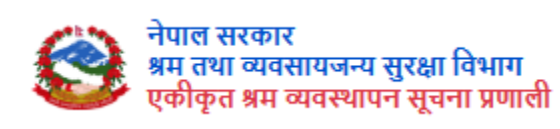

# USER MANUAL-TRADE UNION

PREPARED BY: DOLOS

: +977-1-4790194, 4790206, 4790124, 4790120,

4790207, 4790088

🗹: info@dolos.gov.np

🕽 : www.dol.gov.np

# CONTENTS

| Introduction3                                                                  |
|--------------------------------------------------------------------------------|
| Background of the trade Union3                                                 |
| Overview of Homepage3                                                          |
| Modules of the System4                                                         |
| Login5                                                                         |
| Trade union registration7                                                      |
| 6. Renewal of Enterprise level11                                               |
| 7. Name Change of Enterprise level                                             |
| 8. Official Trade Union14                                                      |
| 9. Trade Union Expelled16                                                      |
| 10. New Sangh (Association) Registration16                                     |
| 11. Renew Sangh (Association) Registration22                                   |
| 12. Change of Trade Union Association Name24                                   |
| 13. Trade Union Conference                                                     |
| 14. New Sangh (Federation) Registration28                                      |
| 15. Renewal of the Organization31                                              |
| 16. Trade Union Name Change                                                    |
| 17. Trade Union Conference                                                     |
| 18. Trade Union Expulsion                                                      |
| 19. Information                                                                |
| 20. Constitutional Amendment40                                                 |
| Association/Federation/Enterprise level Trade Union Registration and Renewal41 |

#### Introduction

Trade unions, enterprise associations, and federations are organized groups that have different purposes. Trade unions represent workers and fight for their rights at work. Enterprise associations bring businesses together to tackle common challenges and promote industry growth. Federations unite multiple unions or associations to increase their influence and work together. These groups are essential in advocating for their members and shaping sector-specific policies.

Trade unions represent workers, enterprise associations collaborate to address industry challenges, and federations bring together multiple groups for collective strength.

#### Background of the Trade Union

A trade union is an organization of workers formed for the purpose of improving the conditions of workers, who collectively seek to protect and promote their mutual interests through collective bargaining. Those unions pay attention to the various issues necessary to maintain professional dignity and respect through collective bargaining on issues such as fairness of pay, better working environment, working hours and benefits, their rights, security of service, compensation and social security. They represent groups of workers and act as an intermediary between management and workers. Even though it was mentioned in the Act related to factories and workers working in factories in 2016, a separate act related to trade unions was created in the year 2049.

Making the services provided by the Department of Labour and Occupational Safety technology-friendly and operating them through an electronic system in a fast and efficient manner, there is a need to make a software system which can handle the services carried out by the Department in a hassle-free environment in paper less digital format. Hence, DoLOS is looking for eligible firms to complete the assignment guided by ToR and DoLOS.

#### **Overview of Homepage**

In home page, you can see the company logo. On the right side the "Grievance" refers to a formal complaint or dissatisfaction expressed by individuals or a group regarding a specific issue.

Authorized staff and public users can enter information about Occupational Accidents and diseases. The module allows both public and system users to lodge complaints and grievances.

A labor audit is a review or inspection of a company's employment practices, policies, and records to make sure they are following labor laws and regulations correctly. It

checks if employees are being treated fairly and if the company is meeting its legal obligations as an employer.

Next is the language translator switch, which can translate content in Nepali or English.

Complainants should receive notifications about the status of their complaints via email and phone. They should also be able to view the status and add additional documents if needed.

In the login section, you can choose the user type that suits you. Enter your valid email, click the check button to agree to the terms and policies, and then click "Get OTP" to proceed.

| Government of Nepal<br>Department of Labour and Occupational Safety<br>Integrated Labour Management Information System |                                          | Grievance | Occupational Accident | Labor Audit | English |
|----------------------------------------------------------------------------------------------------|------------------------------------------|-----------|-----------------------|-------------|---------|
|                                                                                                    |                                          |           |                       |             |         |
|                                                                                                    | LOGIN                                    |           |                       |             |         |
|                                                                                                    | Select One                               |           |                       |             |         |
|                                                                                                    | Email Address                            |           |                       |             |         |
|                                                                                                    | I Accept Terms Of Use And Privacy Policy |           |                       |             |         |
|                                                                                                    | Get OTP                                  |           |                       |             |         |
|                                                                                                    |                                          |           |                       |             |         |

#### Modules of the System

The system consists of 6 users assigned to each department, and their respective roles and descriptions are provided below:

- 1. Work Permit-Individual
- 2. Work permit-organization
- 3. Trade Union Federation
- 4. Trade Union Enterprise

- 5. Trade Union Association
- 6. Labor Supply

# Login

Browse the Link: <u>https://ilmis.dolos.gov.np/</u>

|          |                 | I           | LOGIN       |      |  |
|----------|-----------------|-------------|-------------|------|--|
| For      |                 |             |             |      |  |
| Select   | One             |             |             |      |  |
| E-Mail A | ddress          |             |             |      |  |
|          |                 |             |             |      |  |
| I Acce   | pt Terms Of Use | e And Priva | cy Policy . |      |  |
|          |                 |             |             | <br> |  |
|          |                 |             | Get OTP     |      |  |

• Choose "Enterprise level Trade Union "

|                         | लगइन                                       |
|-------------------------|--------------------------------------------|
|                         |                                            |
|                         |                                            |
| कुनै एक छान्नुहोस्      |                                            |
| कुनै एक छान्नहोस        |                                            |
| Work Permit-Organi      | izational (गैर-नेपाली श्रम इजाजत-संस्थागत) |
| Work Permit-Individ     | Jual (गैर-नेपाली श्रम स्वीकृति -व्यक्तिगत) |
| Labour Supplier (श्री   | मेक आपूर्तिकर्ता)                          |
| Federation Level Tra    | de Union(ट्रेड युनियन महासंघ)              |
| Enterprise Level Tra    | de Union (प्रतिष्ठानस्तरको ट्रेड युनियन)   |
| Enterprise (प्रतिष्ठान) |                                            |
| Association Level Tr    | ade Union (ट्रेड युनियन संघ)               |
|                         | C>                                         |
|                         | OTP प्राप्त गर्नुहोस्                      |

- Applicants must enter the email address to receive the OTP for verification.
- Click on the check box to accept the terms and conditions.
- Click on the Get OTP button
- OTP will be sent to the respective email
- IF OTP is not received Resend OPT will resend

#### **DOLOS-ILMIS**

#### Dear User,

Thank you for submitting DOLOS ILMIS User registration request. We require you to provide further information to assist us in verifying your identity.

#### OTP Code : 436937

Thank you, DOLOS-ILMIS

• Enter the OTP received in the email and click "SUBMIT".

After the applicant's verification is successful, they are directed to the Dashboard of different users.

| Government of Nepal<br>Ministry of Labour, Employment & Social Socialty | ⊒                                                                              |
|-------------------------------------------------------------------------|--------------------------------------------------------------------------------|
| OCCUPATIONAL SAFETY                                                     | Home / Public Dashboard                                                        |
| प्रतिष्ठानस्तर                                                          |                                                                                |
| ⊙ ट्रेड युनियन दर्ता                                                    | <b>WELCOME TO DASHBOARD -</b> Trade Union Enterprise (ट्रेड युनियन प्रतिष्ठान) |
| 🞸 ट्रेड युनियनको नवीकरण                                                 |                                                                                |
| ⊚ ट्रेड युनियनको नाम परिवर्तन                                           |                                                                                |
| आधिकारिक ट्रेड युनियन                                                   |                                                                                |
| 💼 ट्रेड युनियन सम्मिलन                                                  |                                                                                |
| ⊘ ट्रेड युनियन खारेज                                                    |                                                                                |
|                                                                         |                                                                                |
|                                                                         |                                                                                |
|                                                                         |                                                                                |
|                                                                         |                                                                                |
|                                                                         |                                                                                |
|                                                                         |                                                                                |
|                                                                         |                                                                                |

#### Trade union registration

To register as an enterprise-level trade union, the workers who wish to join must meet two requirements. First, their total count should be at least 25% of all non-management employees in the company. Second, the organization must have more than 10 employees in total. These conditions ensure that a significant portion of the workforce supports unionization and that the union represents a substantial workforce.

To register click "add new" for old register or renew click "old register and renew".

| Government of Nepal<br>Vinisery of Labour, Employment & Social Security | =                |             |                 |              | Ļ <sup>0</sup> ≗ -                    |
|-------------------------------------------------------------------------|------------------|-------------|-----------------|--------------|---------------------------------------|
| DEPARTMENT OF LABOUR &<br>OCCUPATIONAL SAFETY                           | होम / दर्ता सुची |             |                 |              | नयाँ थप्रहोस 🛛 + परानो दर्ता र नवीकरण |
| प्रतिष्ठानस्तर                                                          | दती सुची         |             |                 |              | 3                                     |
| 💿 ट्रेड युनियन दत्ती                                                    |                  |             |                 |              |                                       |
| 🔗 ट्रेड युनियनको नवीकरण                                                 | युनियन नाम       | निवेदन मिति | निवेदनको स्थिति | स्वीकृत मिति | कार्य                                 |
| ⊚ ट्रेड युनियनको नाम परिवर्तन                                           | No Data Found.   |             |                 |              |                                       |
| 🜒 आधिकारिक ट्रेड युनियन                                                 |                  |             |                 |              |                                       |
| 🔳 ट्रेड युनियन सम्मिलन                                                  |                  |             |                 |              |                                       |
| ⊘ ट्रेड युनियन खारेज                                                    |                  |             |                 |              |                                       |
|                                                                         |                  |             |                 |              |                                       |
|                                                                         |                  |             |                 |              |                                       |
|                                                                         |                  |             |                 |              |                                       |
|                                                                         |                  |             |                 |              |                                       |
|                                                                         |                  |             |                 |              |                                       |
|                                                                         |                  |             |                 |              |                                       |
|                                                                         |                  |             |                 |              |                                       |

| Conventional of Propal<br>Database of Caloria Database A Social Social                                        | =                                                                                                    |                                                                                            |                    |                                                |                    |                                   |                             |                                                                                                    | Q 💁 .                                                          |
|----------------------------------------------------------------------------------------------------|----------------------------------------------------------------------------------------------------|--------------------------------------------------------------------------------------------|--------------------|------------------------------------------------|--------------------|-----------------------------------|-----------------------------|----------------------------------------------------------------------------------------------------|----------------------------------------------------------------|
| प्रतिशानस्तर<br>प्रतिशानस्तर<br>⊙ ट्रेड युनियन दर्ता                                                          | होम / प्रतिष्ठानस्तर ट्रेड युनियन दर्ता<br>प्रतिष्ठानस्तर ट्रेड युनियन दर्ता                             |                                                                                            |                    |                                                |                    |                                   | ٥                           | नोट :-<br>- माय डॉंच :po, ;peo, pro र<br>- यदि त्याईंकी येरे छडिहरू छ<br>- १ प्रमंदि भया ठूले जाइल सम | odi मात्र हो।<br>१ भने प्रकल pol फाइस बनाउनुहोस्।<br>पिंत छैन। |
| <ul> <li>ट्रेड युनियनको नवीकरण</li> <li>ट्रेड युनियनको नाम परिवर्तन</li> <li>आधिकारिक ट्रेड युनियन</li> </ul> | • मोट : एक प्रतिष्ठान को कुल कार्यकर<br>- कुनै पनि संगठन जहाँ कुल का<br>- * चिन्ह लगाइएका सबै क्षेत्रहरू | र्ष स्तर कर्मचारी को कम्पिमा २५% र कुनै पो<br>चिंगरी गणना १० भन्दा बढी छ।<br>अनिवार्य छन्। | नि व्यवस्थापन सदस् | य समावेश गर्नु हुँदैन।                         |                    |                                   |                             |                                                                                                    |                                                                |
| 🕑 ट्रेड युनियन सम्मिलन                                                                                        | आधारभूत विवरण                                                                                            |                                                                                            |                    |                                                |                    |                                   |                             |                                                                                                    |                                                                |
| ट्रेड युनियन खारेज                                                                                            | प्रतिष्ठान नाम '                                                                                         |                                                                                            | प्रस               | ग्रावित नाम '                                  |                    |                                   | ठेगाना "                    |                                                                                                    |                                                                |
|                                                                                                    |                                                                                                    |                                                                                            |                    |                                                |                    |                                   |                             |                                                                                                    |                                                                |
| 4                                                                                                    | गठन मिति <sup>+</sup>                                                                                    |                                                                                            | श्रम<br>श          | कार्यालय छान्नुहोस् "<br>म कार्यालय छान्नुहोस् |                    | v                                 |                             |                                                                                                    | Þ                                                              |
|                                                                                                    | कागजातहरू                                                                                                |                                                                                            |                    |                                                |                    |                                   |                             |                                                                                                    |                                                                |
|                                                                                                    | अवसनी १९८ ताना 🗼 )                                                                                       |                                                                                            |                    |                                                |                    | फारा + बरबा कापरारहरते गरेको बालौ | जाश्वनीकारोकिा । ( टाना ↓ ) |                                                                                                    |                                                                |
|                                                                                                    |                                                                                                    | No image available                                                                         |                    |                                                |                    |                                   | No image available          |                                                                                                    |                                                                |
|                                                                                                    | Choose File No file chosen                                                                               |                                                                                            |                    |                                                |                    | Choose File No file chosen        |                             |                                                                                                    |                                                                |
|                                                                                                    | (अधिकतम साइज 1 mb)                                                                                       |                                                                                            |                    |                                                |                    | (अधिकतम साहज 1 mb)                |                             |                                                                                                    |                                                                |
|                                                                                                    | फारम ३: कार्यसमितिको बैठकद्वारा पारि                                                                     | त निर्णय "                                                                                 |                    |                                                |                    | फारम ४: अख्तियारनामाको पत्र '     |                             |                                                                                                    |                                                                |
| ().e                                                                                                    |                                                                                                    | Profes a                                                                                   |                    |                                                |                    | and the second second             |                             |                                                                                                    |                                                                |
|                                                                                                    |                                                                                                    | No image available                                                                         |                    |                                                |                    |                                   | No image available          |                                                                                                    |                                                                |
|                                                                                                    | Choose File No file chosen                                                                               |                                                                                            |                    |                                                |                    | Choose File No file chosen        |                             |                                                                                                    |                                                                |
|                                                                                                    | (अधिकतम साइज 1 mb)                                                                                       |                                                                                            |                    |                                                | (अधिकतम साहज 1 mb) |                                   |                             |                                                                                                    |                                                                |
|                                                                                                    | 💿 फारम ५: कामदारहरुको विवरण व्याव                                                                        | स्थापकद्वारा प्रमाणित गर्ने कागज * 🛛 🔿                                                     | फारम १८ *          |                                                |                    | विधान (प्रमाणित प्रतिलिपि ) * 🕕   |                             |                                                                                                    |                                                                |
|                                                                                                    |                                                                                                    | No image<br>available                                                                      |                    |                                                |                    |                                   | No image available          |                                                                                                    |                                                                |
|                                                                                                    | फारम २: कार्यसमितिका पदाधिकारी र र                                                                       | दस्यहरुको नामावली (कार्यसमितिका सदर                                                        | स्पहरुको नामावली   | )                                              |                    |                                   |                             |                                                                                                    | + नयाँ थप्रुलेस्                                               |
|                                                                                                    | नाम -                                                                                                    | वीचको नाम                                                                                  | थर -               |                                                | ठेगाना *           | पदनाम -                           | नागरिक                      | ता नम्बर •                                                                                            | नागरिकता -                                                     |
|                                                                                                    |                                                                                                    |                                                                                            |                    |                                                |                    |                                   |                             |                                                                                                    | Choose File No Fi                                              |
|                                                                                                    |                                                                                                    |                                                                                            |                    |                                                | L                  |                                   |                             | -                                                                                                    | Sugges and the life                                            |
|                                                                                                    |                                                                                                    |                                                                                            |                    |                                                |                    |                                   |                             |                                                                                                    |                                                                |
|                                                                                                    | भुक्तानी किसिम                                                                                           |                                                                                            |                    |                                                |                    |                                   |                             |                                                                                                    |                                                                |
|                                                                                                    | कारोबार संकेत नं *                                                                                       |                                                                                            | भुक                | तानी रकम (रु.) *                               |                    |                                   | भुक्तानी मिति •             |                                                                                                    |                                                                |
|                                                                                                    |                                                                                                    |                                                                                            | 15                 | 0                                              |                    |                                   |                             |                                                                                                    |                                                                |
| •                                                                                                    | भोपर अपकोड गर्नुहोस् *                                                                                   | o image<br>railable                                                                        | অন<br>বি           | लादन धुक्तानी<br>क पिछुहोस                     |                    |                                   |                             |                                                                                                    |                                                                |
|                                                                                                    | Choose File No file chosen<br>(এণ্ট্রিকনেম साइज १ চন্দ্ররী)                                              |                                                                                            |                    |                                                |                    |                                   |                             |                                                                                                    |                                                                |
| _                                                                                                    | रणावण्यास साहज ६ एमवा)<br>पेश गर्नुहोस्                                                                  |                                                                                            |                    |                                                |                    |                                   |                             |                                                                                                    |                                                                |
| ₩ <sup>2</sup>                                                                                                |                                                                                                    |                                                                                            |                    |                                                |                    |                                   |                             |                                                                                                    |                                                                |

To register an enterprise-level trade union, users need to fulfill the above requirements.

- Enter "प्रतिष्ठान नाम"
- Enter "प्रस्तावित नाम"
- Enter "ठेगाना"
- Enter "गठन मिति"
- Select "श्रम कार्यालय छान्नुहोस् "
- Upload "अन्सूची १"
- Upload "फारम १: सदस्य कामदारहरुले गरेको सम्झौता/स्वीकारोक्ति"
- Upload "फारम ३: कार्यसमितिको बैठकदवारा पारित निर्णय"
- Upload "फारम ४: अख्तियारनामाको पत्र"
- Upload "फारम ५: कामदारहरुको विवरण व्यावस्थापकद्वारा प्रमाणित गर्ने कागज "
- Upload "बिधान रमाणित प्रतिलिपि"
- Fill "फारम २: कार्यसमितिका पदाधिकारी र सदस्यहरुको नामावली (कार्यसमितिका सदस्यहरुको नामावली)"
- Enter "कारोबार संकेत नं"
- "भुक्तानी रकम (रु.)" is set by admin
- Select "भुक्तानी मिति"
- Upload "भुक्तानी मिति" or "अनलाइन भुक्तानी"
- Enter "save" button

If form 5 is filled, the administration will initiate the verification process. Upon approval, the certificate will be generated.

| नेपाल सरकार<br>अम रोजगार तथा सामाजिक सुरक्षा मंत्रालय<br>अम तथा व्यवसायजन्य सुरक्षा बिभाग<br><b>श्रम तथा रोजगार कार्यालय</b><br>टेकु, काठमाडौँ                                                                                                    |                                        |                                  |                              |                    |                                         |  |  |  |
|----------------------------------------------------------------------------------------------------|----------------------------------------|----------------------------------|------------------------------|--------------------|-----------------------------------------|--|--|--|
| दर्ता प्रमाणपत्र पत्र नं.                                                                                                    | : ૨૫                                   |                                  |                              |                    | मिति : २०८०-०४-३२                       |  |  |  |
|                                                                                                    |                                        | <u>प्रतिष्ठानस्थरको ट्रेड यु</u> | <u>नियन दर्ता प्रमाणपत्र</u> |                    |                                         |  |  |  |
| RRR प्रतिष्ठानको ॥। प्रतिष्ठानस्तरको ट्रेड युनियनलाई ट्रेड यूनियन ऐन २०४९ ( संसोधन समेत ) को दफा ३ को उपदफा (३) बमोजिम दर्ता गरी ट्रेड यूनियन नियमवाली २०५० को नियम ४ र १४ बमोजिम मिति २०८०-०४-३२ को<br>निर्णयानुसार यो दर्ताको प्रमाणपत्र दिइएको छ। |                                        |                                  |                              |                    |                                         |  |  |  |
| निर्णयानुसार यो दर्ताक                                                                                                    | । प्रमाणपत्र दिइएको छ।                 |                                  |                              |                    | 101111111111111111111111111111111111111 |  |  |  |
| निर्णयानुसार यो दर्ताक                                                                                                    | । प्रमाणपत्र दिइएको छ।                 |                                  |                              |                    | पन्जिकधिकारी                            |  |  |  |
| निर्णयानुसार यो दर्ताक<br>मान्यता अवधि                                                                                                    | । प्रमाणपत्र दिइएको छ ।<br>नविकरण मिति | नविकरण गर्ने अधिकृतको दस्तखत     | कैफियतहरु                    | संसोधनका कैफियतहरु | पल्जिकधिकारी                            |  |  |  |
| ानणयानुसार या दताक<br>मान्यता अवधि<br>२०८२-०५-०१                                                                                                    | । प्रमाणपत्र दिइएको छ ।<br>नविकरण मिति | नविकरण गर्ने अधिकृतको दस्तखत     | कैफियतहरु                    | संसोधनका कैफियतहरु | पञ्जिकधिकारी                            |  |  |  |

If form 18 is filled, the administration will initiate the verification process. Upon approval, the certificate will be generated.

The admin requests the upload of the "daabi ujurika sambandhama" for 15 days, 7 days, and 3 days, along with the issuance of a letter to be published on the website.

#### Once the administrator approves, the user will receive a certificate on their profile.

| नेपाल सरकार<br>श्रम रोजगार तथा सामाजिक सुरक्षा मंत्रालय<br>श्रम तथा व्यवसायजन्य सुरक्षा विभाग<br>श्रम तथा रोजगार कार्यालय<br>टेकु, काठमाडौँ                                                                                                    |                                                       |           |                    |  |  |  |  |  |
|----------------------------------------------------------------------------------------------------|-------------------------------------------------------|-----------|--------------------|--|--|--|--|--|
| दर्ता प्रमाणपत्र पत्र नं. : २५                                                                                                    |                                                       |           | मिति : २०८०-०४-३२  |  |  |  |  |  |
|                                                                                                    | <u>प्रतिष्ठानस्थरको ट्रेड युनियन दर्ता प्रमाणपत्र</u> |           |                    |  |  |  |  |  |
| प्रतिष्ठानस्थरको ट्रेड युनियन को ट्रेड युनियन हेड युनियन ऐन २०४९ ( संसोधन समेत ) को दफा ३ को उपदफा (३) बमोजिम दर्ता गरी ट्रेड युनियन नियमवाली २०५० को नियम ४ र १४ बमोजिम मिति २०८०-०४-३२ को निर्णयानुसार यो दर्ताको प्रमाणपत्र<br>दिइएको छ।<br>प्रत्यिकधिकार |                                                       |           |                    |  |  |  |  |  |
| मान्यता अवधि नविकरण मिति                                                                                                    | नविकरण गर्ने अधिकृतको दस्तखत                          | कैफियतहरु | संसोधनका कैफियतहरु |  |  |  |  |  |
| 2062-04-08                                                                                                    |                                                       |           |                    |  |  |  |  |  |
|                                                                                                    |                                                       |           |                    |  |  |  |  |  |

#### 6. Renewal of Enterprise level

The trade union authorized personnel should update any necessary documents, if applicable, and upload them again for certification renewal. 15 days' notice is sent to the Registered Trade Union if not renewed after expiry.

The conditions for renewal are as follows: Renewal must be done either before 3 months of expiry, within 3 months of expiry, or within 6 months after expiry.

| Government of Nepal<br>Manity of Labora, Employment & Sacad So        |                                                               |                    |                |                                        |                    |                                                                                                    | Ļ₽.                                                                      |
|-----------------------------------------------------------------------|---------------------------------------------------------------|--------------------|----------------|----------------------------------------|--------------------|----------------------------------------------------------------------------------------------------|--------------------------------------------------------------------------|
| OCCUPATIONAL SAFETY                                                   | होम / प्रतिष्ठानस्तर श्रम संघको नवीकरण                        | T                  |                |                                        |                    |                                                                                                    | + नयाँ धप्रहोस                                                           |
| प्रातष्ठानस्तर                                                        | प्रातष्ठानस्तर अम संधका नवाकरण                                |                    |                |                                        |                    |                                                                                                    |                                                                          |
| 🤄 टूंड युनियन दत्ता                                                   | Chevy 10 co. estring                                          |                    |                |                                        |                    | Sourch                                                                                                    |                                                                          |
| 🐓 ट्रेंड युनियनको नवीकरण                                              | Show 10 ♥ entries                                             | · 01-00            |                |                                        |                    | Search.                                                                                                    | west                                                                     |
| ट्रेड युनियनको नाम परिवर्तन                                           | आ।। बक्र दब                                                   | : Inden Inio       | ् स्वाकृत ामात | te englishte in tekte                  | दनका स्थात         |                                                                                                    | ΦΙϤ                                                                      |
| <ul> <li>आधिकारिक ट्रेड युनियन</li> </ul>                             |                                                               |                    | 110.01         |                                        |                    |                                                                                                    |                                                                          |
| 😰 ट्रेड युनियन सम्मिलन                                                | Showing 0 to 0 of 0 entries                                   |                    |                |                                        |                    |                                                                                                    | Previous Next                                                            |
| ⊘ ट्रेड युनियन खारेज                                                  |                                                               |                    |                |                                        |                    |                                                                                                    |                                                                          |
|                                                                       | ≡<br>होम / प्रतिष्ठनसार नवीकरण<br><b>प्रतिष्ठानसार नवीकरण</b> |                    |                |                                        |                    | भ स्वर्थ , स्वर्थ स्वर्थ स | े 🖉 के वार्य से 1<br>वर्ग स्वार साम (<br>कार पी साम स्वार<br>कार्य के का |
| <ul> <li>ट्रेड युनियन दर्ता</li> <li>ट्रेड युनियनको नवीकरण</li> </ul> | ट्रेड युनियन दर्ता नं : 😰                                     |                    |                |                                        |                    |                                                                                                    |                                                                          |
| © ट्रेड युनियनको नाम परिवर्तन                                         | कागजातहरू                                                     |                    |                |                                        |                    |                                                                                                    |                                                                          |
| <ul> <li>आधिकारिक ट्रेड युनियन</li> </ul>                             | अनुसूची १"                                                    |                    |                | फारम १: सदस्य कामदारहरुले गरेको सम्झौत | ।/स्वीकृति *       |                                                                                                    |                                                                          |
| <ul> <li>रेड युनियन सम्मिलन</li> <li>्रेड युनियन समिल</li> </ul>      |                                                               | No image available |                |                                        | No image available |                                                                                                    |                                                                          |
|                                                                       | Choose File No file chosen                                    |                    |                | Choose File No file chosen             |                    |                                                                                                    |                                                                          |
|                                                                       | (आधकतम साइज 1 mb)                                             |                    |                | (आधकतम साइज 1 mb)                      |                    |                                                                                                    |                                                                          |
|                                                                       | फारम ३: कार्यसमितिको वेठकद्वारा चारित निर्णय "                | No image available |                | लेखा अठिट रिपोर्ट "                    | No image available |                                                                                                    |                                                                          |
|                                                                       | Choose File No file chosen                                    |                    |                | Choose File No file chosen             |                    |                                                                                                    |                                                                          |
|                                                                       | (अधिकतम साइज 1 mb)                                            |                    |                | (अधिकतम साइज 1 mb)                     |                    |                                                                                                    |                                                                          |

| Description   Description   Description </th <th>Description   Description   Description <!--</th--><th>फारम ४: अखित</th><th>गरनामाको पत्र *</th><th></th><th></th><th></th><th></th><th>• फारम ५: काम</th><th>बदारहरूको विवरण व्यावस्य</th><th>थापकद्वारा प्रमाणिव</th><th>त गर्ने कागज ° 💿 फारम १८ °</th><th></th><th></th></th>                                                                                                    | Description   Description   Description </th <th>फारम ४: अखित</th> <th>गरनामाको पत्र *</th> <th></th> <th></th> <th></th> <th></th> <th>• फारम ५: काम</th> <th>बदारहरूको विवरण व्यावस्य</th> <th>थापकद्वारा प्रमाणिव</th> <th>त गर्ने कागज ° 💿 फारम १८ °</th> <th></th> <th></th>                                                                                                    | फारम ४: अखित                                                                                                    | गरनामाको पत्र *                  |                                              |        |                                         |           | • फारम ५: काम  | बदारहरूको विवरण व्यावस्य | थापकद्वारा प्रमाणिव | त गर्ने कागज ° 💿 फारम १८ ° |                            |                |  |
|----------------------------------------------------------------------------------------------------|----------------------------------------------------------------------------------------------------|----------------------------------------------------------------------------------------------------|----------------------------------|----------------------------------------------|--------|-----------------------------------------|-----------|----------------|--------------------------|---------------------|----------------------------|----------------------------|----------------|--|
| Obser File In bit in to storate   upterer rep rep upterer rep rep   Doser File upterer rep rep   upterer rep rep upterer rep rep   upterer rep rep upterer rep   upterer rep upterer rep   upterer rep upterer   upterer rep upterer                                                                                                    | Cheer Fin Note made   unders Fin No in made   No No   No No   No <t< th=""><th></th><th></th><th>No image available</th><th></th><th></th><th></th><th></th><th></th><th></th><th>No image available</th><th></th><th></th></t<>                                                                                                    |                                                                                                    |                                  | No image available                           |        |                                         |           |                |                          |                     | No image available         |                            |                |  |
| (pdffree regit 1 nc)         (pdffree regit 1 nc)           Rer provide a dath (h) · O                                                                                                    | Allone explained in the former space in the constrained in the constrained in the constra                                                                                                    | Choose File                                                                                                    | No file chosen                   |                                              |        |                                         |           | Choose File    | in file chosen           |                     |                            |                            |                |  |
| Per quadha stàthig - O<br>Lo in nage<br>available<br>Cosse Fé i lo to cosse<br>lo to cosse<br>Ter a lo to cosse<br>Ter a |                                                                                                    | (এগ্রিকরম মাহার 1                                                                                                    | (mb)                             |                                              |        |                                         |           | (अधिकतम साइज 1 | MB)                      |                     |                            |                            |                |  |
| Concerting to the concert   Notified to the concert   Where ere is not     Image:     Image:     <                                                                                                    | Does Fig. to the does   Afferen regit to the   Object Fig. to the does   Afferen regit to the   Intel Control   Intel Control   Intel Control   Intel Control   Intel Control   Intel Control                                                                                                    | विधान (प्रमाणित                                                                                                    | प्रतिलिपि ) " 🕕                  |                                              |        |                                         |           |                |                          |                     |                            |                            |                |  |
| Conserting to to consert     Conserting to to consert     Conserting to consert     Conserting to consert     Consert     Conserting to consert </th <th>Choose File       to sho coom         VARGES REF2 1 m0       Image         Image       Image         Image       Image     <th></th><th></th><th>No image available</th><th></th><th></th><th></th><th></th><th></th><th></th><th></th><th></th><th></th></th>                                                                                                    | Choose File       to sho coom         VARGES REF2 1 m0       Image         Image       Image         Image       Image <th></th> <th></th> <th>No image available</th> <th></th> <th></th> <th></th> <th></th> <th></th> <th></th> <th></th> <th></th> <th></th>                                                                                                    |                                                                                                    |                                  | No image available                           |        |                                         |           |                |                          |                     |                            |                            |                |  |
| Under my to the main         under my to the main         under my to the main           under my to the main         under my to the main         under my to the main           under my total         under my total         under my total           under my total         under my total         under my total           under my total         under my total         under my total           under my total         under my total         under my total                                                                                                    | Lander in a land conten<br>Subsection in all and content<br>Subsection in all and content<br>Subsec                                                                                                    | Charles File 1                                                                                                    |                                  |                                              |        |                                         |           |                |                          |                     |                            |                            |                |  |
| عادة المالية المراسطة المراسط<br>المراسطة المراسطة المراسطة المراسطة المراسطة المراسطة المراسطة المراسطة المراسطة المراسطة المراسطة المراسطة المراسطة المراسطة المراسطة المراسطة المراسطة المراسطة المراسطة المراسطة المراسطة المراسطة المراسة المراسة المراسة المراسة الم                                                                                                    | Interflore         Interflore         Interflore <th colspa<="" td=""><td>(अधिकतम साइज 1</td><td>mb)</td><td></td><td></td><td></td><td></td><td></td><td></td><td></td><td></td><td></td><td></td></th>                                                                                                    | <td>(अधिकतम साइज 1</td> <td>mb)</td> <td></td> <td></td> <td></td> <td></td> <td></td> <td></td> <td></td> <td></td> <td></td> <td></td> | (अधिकतम साइज 1                   | mb)                                          |        |                                         |           |                |                          |                     |                            |                            |                |  |
| ure :     Brow :     urb :     urb :                                                                                                    | प्राप्त :         प्राप्त :         <                                                                                                    |                                                                                                    |                                  |                                              |        |                                         |           |                |                          |                     |                            |                            |                |  |
| प्राप्ता         प्राप्ता                                                                                                    | Ban         With         Banet         Update         Huther Heart         Huther Heart<                                                                                                    | फारम २: कार्यर                                                                                                    | ामितिका पदाधिकारी र सदस्यहरूको - | <b>नामावली</b> (कार्वसमितिका सदस्यहरुको नामा | ाबली)) |                                         |           |                |                          |                     |                            | •                          | नयाँ धप्नुहोस् |  |
| Ran         Ra         Kommadu         Kest         7555755         Cooce File         No the chusen         T           orach yaard folder         yaard row (x) *         yaard folder         yaard folder         Y         Y                                                                                                    | Ran     Ra     Kommadu     Ratifi     Tobar 456     Crosser File No the chosen     Crosser File No the chosen     Crosser File                                                                                                    | नाम *                                                                                                    | वीयको                            | नाम                                          | धर •   |                                         | ठेगाना •  |                | षदनाम *                  |                     | नागरिकता नम्बर *           | नागरिकता '                 |                |  |
| रातनो पुखानी किसिम       कारोवार संवेज नं*     पुखानी राज्य (६,)*     पुखानी सिमि       गरिवार पुखानी किसिम     गर     गर       कारोवार संवेज नं     पुखानी राज्य (६,)     पुखानी सिमि       कर अपरेंग राष्ट्रीय     पुखानी राज्य (६,)     पुखानी सिमि       कर अपरेंग राष्ट्रीय     पुखानी राज्य (६,)     पुखानी राज्य (६,)       कर अपरेंग राष्ट्रीय     अन्यादा पुखानी (Fine: 0) ①     सिम्       कर आपता पुखानी (Fine: 0) ①     सिम पियुरेग                                                                                                    | Tarket spaced Baftar       yeardt rear (e,1)*       yeardt rear (e,1)*         roter spaced Baftar       rot       rot         roter spaced Baftar       yeardt rear (e,0)       yeardt faftar         roter spaced Baftar       yeardt rear (e,0)       yeardt faftar         roter spaced Baftar       yeardt rear (e,0)       yeardt rear (e,0)         roter spaced Baftar       yeardt rear (e,0)       yeardt rear (e,0)         roter spaced Faftar       yeardt rear (e,0)       yeardt rear (e,0)         Star trapiter       werning yeardt (Frage 0)       O         Star trapiter       werning yeardt (Frage 0)       O         Star trapiter       werning yeardt (Frage 0)       O         Star trapiter       werning yeardt (Frage 0)       O         Star trapiter       werning yeardt (Frage 0)       O         Star trapiter       werning yeardt (Frage 0)       O         Star trapiter       werning yeardt (Frage 0)       O         Star trapiter       werning yeardt (Frage 0)       Werning yeardt (Frage 0)         Star trapiter       werning yeardt (Frage 0)       Werning yeardt (Frage 0)         Star trapiter       werning yeardt (Frage 0)       Werning yeardt (Frage 0)         Star trapiter       werning yeardt (Frage 0)       Werning yeardt (Fra                                                                                                    | Ram                                                                                                    |                                  |                                              | Rai    |                                         | Kathmandu |                | hjstdjf                  |                     | 76867456                   | Choose File No file chosen |                |  |
| creat yeard febru       pridrat rába ri     yaard rau (a,)     yaard fabu       riturer yeard febru     js     in       arter regin     gaard rau (a,)     yaard rau (a,)       arter regin     gaard rau (a,)     yaard rau (a,)       arter regin     gaard rau (a,)     yaard rau (a,)       arter regin     gaard rau (a,)     yaard rau (a,)       Brit right     arter regin     gaard rau (a,)       Conser File No tis chosen     Jaber regin                                                                                                    | xxxxx2 ysaml Behn       ysaml reax (x) *       ysaml reax (x) *         rs       rs       rs         count ysaml feltu       rs       rs         count ysaml feltu       0       rs         rs       0       rs         rs       rs       rs         rs       0       rs         rs       rs       rs         rs       rs       rs                                                                                                    |                                                                                                    |                                  |                                              |        |                                         |           |                |                          |                     |                            |                            |                |  |
| With State State St                                                                                                    | Virtue generations       yeard rear (e)*       yeard field         rs       rs       rs         Rear upont field       rs       rs         Rear upont field field       generations       generations         rear upont field rear (e)*       yeard field       generations         rear upont field rear (e)       generations       yeard field         rear upont field rear (e)       generations       generations         rear upont field rear (e)       generations       generations         rear upont field rear (e)       generations       generations         rear upont field rear (e)       generations       generations         rear upont field rear (e)       generations       generations         rear upont field rear (e)       generations       generations         rear upont field rear (e)       generations       generations         rear upont field rear (e)       generations       generations         rear upont field rear (e)       generations       generations         rear upont field rear (e)       generations       generations         rear upont field rear (e)       generations       generations         rear upont field rear (e)       generations       generations         rear upont field rear (e)                                                                                                    | जान्त्रानो शतन्त्रान                                                                                                    | the Dury                         |                                              |        |                                         |           |                |                          |                     |                            |                            |                |  |
| Bit Child relea 4*         पुरेशना (call (a)*         पुरेशना (call (a)*           afterar yound Befan         js           afterar yound Befan         0           wetar relea 4         9           ubrit relea 4         9           ubrit relea 4         9           ubrit relea 4         9           ubrit relea 4         9           ubrit relea 4         9           ubrit relea 4         0           ubrit relea 4         0           ubrit relea 4         9           ubrit relea 4         0           ubrit relea 4         0           ubrit relea 4         0           ubrit relea 4         0           ubrit relea 4         0           ubrit relea 4         0           ubrit relea 4         0           ubrit relea 4         0           ubrit relea 4         0           ubrit relea 4         0           ubrit relea 4         0                                                                                                    | Bit Ref     Yeard Cell (a)*     Yeard Cell (a)*       1     15         Crear Yeard Defin         areard or yeard Define         be writig regign         No image available         the formation regign                                                                                                    | राजस्वा भुवतान                                                                                                    | ा का सम                          |                                              |        | 0                                       |           |                |                          |                     | 800.                       |                            |                |  |
| Aftrear yeard fortan extense raiser 4  extense raiser 4  extense r                                                                                                    | Reven year-R leftan<br>veter eiter 4<br>veter eiter 4<br>veter 4<br>veter 4<br>vet | काराबार सकत                                                                                                    | 4*                               |                                              |        | भुक्ताना रकम (रु.) "                    |           |                |                          | भुकता               | ना मिति -                  |                            |                |  |
| address spaceh bekan     yaarih tera (e, )     yaarih tera (e, )       o     o       uher, wenits right     wenter yaarih (Fine: 0) ①       No image<br>available     Mer fager       Choose File     No fa chosen       Marrow terget y terah)     Mer fager                                                                                                    | Remit yeardh liefter     yeardh Remit (es, )     yeardh Refit       I o     o       I ver vereiter refeter     o       Nor mago<br>available     Ster Regiter                                                                                                    |                                                                                                    |                                  |                                              |        |                                         |           |                |                          |                     |                            |                            |                |  |
| weither eitigen     yearth reaction     o       white aveither registre     o     o       white aveither registre     o     o       white aveither registre     o     o       white aveither registre     o     o       white aveither registre     o     o       white aveither registre     o     o       white aveither registre     o     o       white aveither registre     o     o                                                                                                    | Ander feite (vol) (C) (C) (C) (C) (C) (C) (C) (C) (C) (C                                                                                                    | जरिवाना भुक्तानी                                                                                                    | किसिम                            |                                              |        |                                         |           |                |                          |                     |                            |                            |                |  |
| añve aveite référ<br>añve aveite référ<br>No image<br>available<br>Choose File No file chosen<br>Aftersen atget t ;ent).                                                                                                    | Ner windte right     eventser spandt (Fine: 0) ①       No image<br>available     files Registe                                                                                                    | कारोबार संकेत नं                                                                                                    |                                  |                                              |        | भुक्तानी रकम (रु.)                      |           |                |                          | भुक्तार्न           | मिति                       |                            |                |  |
| uber streißer     averanger gewarft (* Ponc. 0.) ①       Discose File     No image<br>available       Choose File     No file chosen       streigen eigen tigetigt     Streigen eigen tigetigt                                                                                                    | har avendra regaring<br>La construction regaring<br>No image<br>available<br>2000se File: No lite crossen<br>(boron regaring construction)                                                                                                    |                                                                                                    |                                  |                                              |        | 0                                       |           |                |                          |                     |                            |                            |                |  |
| Choose File No file choose<br>Advance expert ( tod)                                                                                                    | Doose File No file chooses<br>(Decent teget teget)                                                                                                    | भोचर अपलोठ गर्                                                                                                    | होस्                             |                                              |        | अनलाइन भुक्तानी (Fine:<br>Size Standard | 0) 🕖      |                |                          |                     |                            |                            |                |  |
| Choose File No file choosen<br>এজিকনে মহুৰ ং হুআট                                                                                                    | 2hoose File No file chosen<br>दरिवलन सहय र एचवी)                                                                                                    |                                                                                                    | No ima<br>availat                | ge<br>ble                                    |        | ion wilda                               |           |                |                          |                     |                            |                            |                |  |
| ्रधीयल्यम साइथ र एसवी)                                                                                                    | रिविस्तम सहर १ एम्सी)                                                                                                    | Choose File N                                                                                                    | io file chosen                   |                                              |        |                                         |           |                |                          |                     |                            |                            |                |  |
|                                                                                                    |                                                                                                    | (अधिकतम साइज १                                                                                                    | एमबी)                            |                                              |        |                                         |           |                |                          |                     |                            |                            |                |  |

- Upload "अनुसूची १"
- Upload "फारम १: सदस्य कामदारहरुले गरेको सम्झौता/स्वीकृति"
- Upload "फारम ३: कार्यसमितिको बैठकद्वारा पारित निर्णय"
- Upload "लेखा अडिट रिपोर्ट"
- Upload "फारम ४: अख्तियारनामाको पत्र"
- Upload "फारम ५: कामदारहरुको विवरण व्यावस्थापकद्वारा प्रमाणित गर्ने कागज /फारम ५"
- Upload "बिधान रमाणित प्रतिलिपि"
- Fill "फारम २: कार्यसमितिका पदाधिकारी र सदस्यहरुको नामावली (कार्यसमितिका सदस्यहरुको नामावली)"
- Enter "कारोबार संकेत नं"
- "भुक्तानी रकम (रु.)" is set by admin
- Select "भुक्तानी मिति"

- Upload "भुक्तानी मिति" or "अनलाइन भुक्तानी"
- Enter "कारोबार संकेत नं"
- Enter "भुक्तानी रकम (रु.)"
- Upload "भुक्तानी मिति" or "अनलाइन भुक्तानी"
- Enter "save" button

If a form is filled, the administration will initiate the verification process.

7. Name Change of Enterprise level

To change your name, start by filling out the "Basic Details" form. If necessary, the authorized representative of the trade union should update all the required documents and upload them again for certification renewal click "add new"

| Government of Nepal<br>Ministry of Labour, Employment & Social Security | ≡                                                                |                                 | <u></u> , <sup>3</sup> ≥ . |
|-------------------------------------------------------------------------|------------------------------------------------------------------|---------------------------------|----------------------------|
| voccupational safety                                                    | होम / ट्रेड युनियनको नाम परिवर्तन<br>ट्रेड युनियनको नाम परिवर्तन |                                 | + नया थप्रुहोस             |
| <ul> <li>ट्रेड युनियन दर्ता</li> <li>ट्रेड युनियनको नवीकरण</li> </ul>   | Show 10 v entries                                                | Search:                         |                            |
| © ट्रेड युनियनको नाम परिवर्तन                                           | साविकको नाम 🗧 हाल नाम परिवर्तन गर्न चाहेको                       | निवेदन मिति स्थिति स्वीकृत मिति | कार्य                      |
| • आधिकारिक ट्रेड युनियन                                                 |                                                                  | No data available in table      |                            |
| 🔳 ट्रेड युनियन सम्मिलन                                                  | Showing 0 to 0 of 0 entries                                      |                                 | Previous Next              |
| ⊘ ट्रेड युनियन खारेज                                                    |                                                                  |                                 |                            |
|                                                                         |                                                                  |                                 |                            |
|                                                                         |                                                                  |                                 |                            |
|                                                                         |                                                                  |                                 |                            |
|                                                                         |                                                                  |                                 |                            |
|                                                                         |                                                                  |                                 |                            |

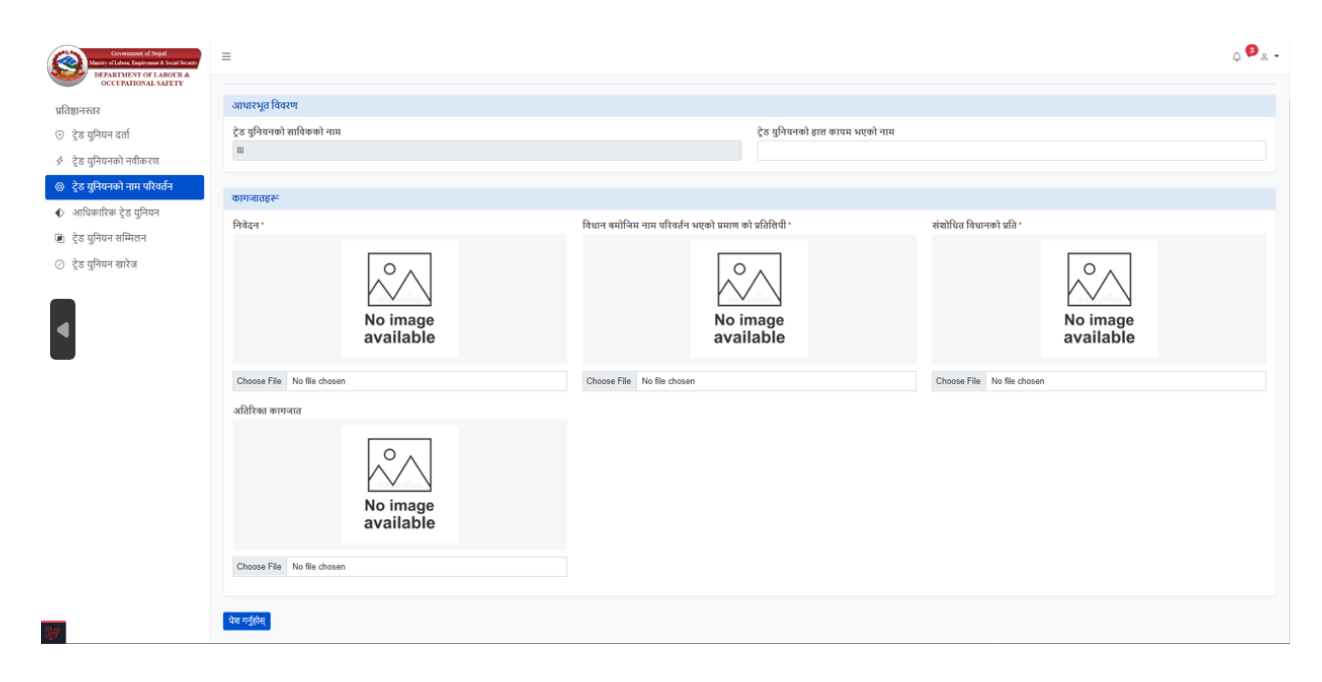

#### Please fill in the basic details.

• Fill in the name of the currently established Trade Union.

In the documents:

- Upload "निवेदन"
- Upload "विधान बमोजिम नाम परिवर्तन भएको प्रमाण को प्रतिलिपी"
- Upload "संशोधित विधानको प्रति"
- Upload "अतिरिक्त कागजात"
- Click the Save button.

### 8. Official Trade Union

Within the enterprise, there are multiple trade unions, and one of them is designated as the Official (Adhikarik) Trade Union through a voting process. The administration has the authority to mark a specific trade union as "Official," and all other trade unions will be notified accordingly. The name of the enterprise will be displayed, and the voucher upload on the Official Trade Union should be marked. Click "add new"

| Government of Nepal<br>Miniory of Labour, Employment & Social Security                                  | =                                                              |                                                                                                   | <u>ب</u> 💁 چ ج             |
|----------------------------------------------------------------------------------------------------|----------------------------------------------------------------|---------------------------------------------------------------------------------------------------|----------------------------|
| DEPARTMENT OF LABOUR &<br>OCCUPATIONAL SAFETY                                                           | होम / आधिकारिक ट्रेड युनियन                                    |                                                                                                   | + नया धप्रहोस              |
| प्रतिष्ठानस्तर                                                                                          | आधिकारिक ट्रेंड युनियन                                         |                                                                                                   |                            |
| <ul> <li>ट्रेड युनियन दता</li> </ul>                                                                    | Show 10 entries                                                |                                                                                                   | Search:                    |
| <ul> <li>ट्रेड युनियनको नवाकरण</li> <li>चेन प्रणियनको नपा प्रणितर्हन</li> </ul>                         | प्रतिष्ठान नाम े देह यनियनको नाम                               | निवेदन मिति स्थिति                                                                                | स्वीकत मिति कार्य          |
| <ul> <li>ट्रेड युनियनको नाम पारवतन</li> </ul>                                                           |                                                                | No data available in table                                                                        | (a) Fu lana (a) (a)        |
| <ul> <li>आाधकारिक ट्रंड युनियन</li> <li>जेन समितन संवित्यन</li> </ul>                                   | Showing 0 to 0 of 0 entries                                    |                                                                                                   | Previous Next              |
| <ul> <li>पूर्ण युगियन साम्मलन</li> <li>ते व ग्रानिगन आहेल</li> </ul>                                    |                                                                |                                                                                                   |                            |
|                                                                                                    |                                                                |                                                                                                   |                            |
| Germant of Nipd<br>Many of Low Trajaward & South South<br>DEPARTMENT OF LABOUR &<br>OCCUPATIONAL SAFETY | ≡<br>होम / द्वेड युनियन समिलन                                  |                                                                                                   | ¢ 🗣 🛓                      |
| प्रतिष्ठानस्तर                                                                                          | ट्रड युनियन साम्पलन                                            |                                                                                                   |                            |
| ⊙ ट्रेड युनियन दर्ता                                                                                    | आधारभूत विवरण                                                  |                                                                                                   |                            |
| ट्रेड युनियनको नवीकरण                                                                                   | प्रतिष्ठान नाम *                                               | श्रम कार्यालय छान्नुहोस् *<br>श्रम कार्यालय छान्नहोस                                              | प्रस्तावित नाम *           |
| <ul> <li>ट्रेड युनियनका नाम परिवतन</li> <li>आधिकारिक टेड यनियन</li> </ul>                               | रेगाना -                                                       | गतन प्रिति - जगार्क नं -                                                                          | वरोल -                     |
| 😰 ट्रेड युनियन सम्मिलन                                                                                  |                                                                |                                                                                                   | 270                        |
| ⊘ ट्रेड युनियन खारेज                                                                                    | सदस्यहरुले सम्पिलनको पक्षमा खसालेको मत संख्या *                |                                                                                                   |                            |
| 4                                                                                                    | सम्मितन हुने ट्रेड युनियनहरू •<br>सम्मितन हुने ट्रेड युनियनहरू |                                                                                                   |                            |
|                                                                                                    | কাগজানেহক                                                      |                                                                                                   |                            |
|                                                                                                    | विधान (प्रमाणित प्रतितिपि ) -                                  | ट्रेड युनियनहरूले आपसमा गरेको सम्झोताको प्रमाणित प्रतितिपि -<br>जिन्द्री<br>No image<br>available | कार्यसमितीको निर्णय -      |
| (Jan 1997)                                                                                              | Choose File No file chosen                                     | Choose File No file chosen                                                                        | Choose File No file chosen |
|                                                                                                    | अख्रियारी पत्र '                                               |                                                                                                   |                            |
|                                                                                                    | Choose File No file chosen                                     |                                                                                                   |                            |
|                                                                                                    | भक्तानी किसिम                                                  |                                                                                                   |                            |
|                                                                                                    | कारोबार संकेत नं "                                             | भुक्तानी रकम (रु.) "                                                                              | भुक्तानी मिति *            |
| 19                                                                                                    |                                                                | 150                                                                                               |                            |
|                                                                                                    | भोषर अपसोड गर्नुहोस्<br>No image<br>available                  | अनताइन भुस्तानी<br>तिक पियुरोस                                                                    |                            |
|                                                                                                    | Choose File No file chosen<br>(अधिकतम साइज १ एमधी)             |                                                                                                   |                            |
| n.e.                                                                                                    | पेश गर्नुहोस                                                   |                                                                                                   |                            |

#### 9. Trade Union Expelled.

To expel from the trade union, select "Trade Union Act" and provide the reason for cancellation.

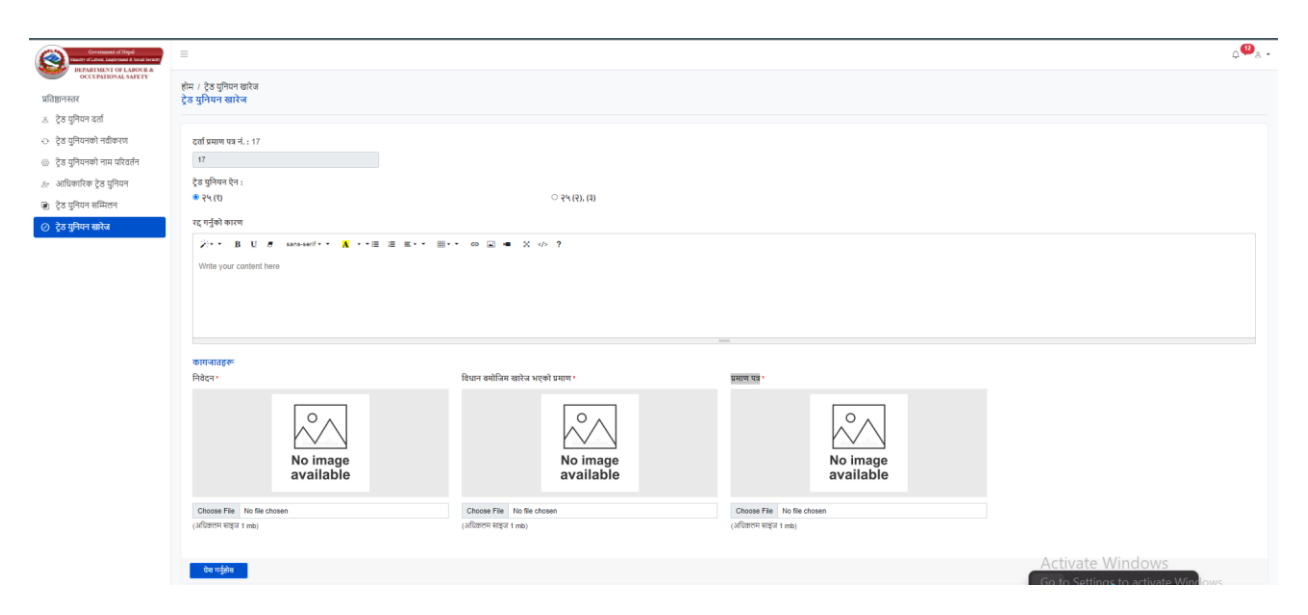

#### Please upload these documents:

- Upload the application.
- Upload the evidence of expulsion as per the provisions.
- Upload the certificate of proof.
- Enter "save".

#### 10. New Sangh (Association) Registration

Please choose from the following options which form you are feeling: 50, 500, or 5000, respectively.

To register Form 50, please provide the following information.

| Consumment of Negal<br>Manay of Labora, Englaymont & Social Social | =                                                             |                                                                                                    |                                                                | Q 💁 -                 |
|--------------------------------------------------------------------|---------------------------------------------------------------|----------------------------------------------------------------------------------------------------|----------------------------------------------------------------|-----------------------|
| occepational safety                                                | होम / ट्रेड युनियन संघ दर्ता<br><b>ट्रेड युनियन संघ दर्ता</b> |                                                                                                    |                                                                |                       |
| 💿 ट्रेड युनियन दर्ता                                               | anatara Dana                                                  |                                                                                                    |                                                                |                       |
| 🔄 ट्रेड युनियन नवीकरण                                              | आधारभूत ।ववरण                                                 |                                                                                                    |                                                                |                       |
|                                                                    | कृपया तलको सूचीबाट चयन गर्नुहोस् ।                            |                                                                                                    |                                                                |                       |
| 🖲 ट्रेड युनियन सम्मिलन                                             | (१) 💿 कम्तीमा पचासवटा प्रतिष्ठानस्तरको ट्रेड युनियनहरु        | । आपसमा सम्झौता गरी ट्रेड युनियन संघ गठन गर्न सक्नेछन् ।                                             |                                                                |                       |
| ⊘ ट्रेड युनियन खारेज                                               | 🔿 प्रत्येक जिल्लाबाट एकसय जना पर्ने गरी कम्तीमा बीर           | । जिल्लाका पाँचहजार कृषि श्रमिकले वा एकै प्रकृतिको प्रतिष्ठानका कम्तीमा <b>पाँच हजार</b> कामदारहरुले | ते आपसमा सम्झोता गरी ट्रेड युनियन संघ गठन गर्न सक्नेछन् ।      |                       |
| क जानकारी                                                          | (२) उपदफा (१) मा जुनसुकै कुरा लेखिएको भए तापनि प्र            | तिष्ठान बाहिरका एकै प्रकृतिका उद्योग, व्यापार व्यवसाय वा सेवाका काम गर्ने कम्तीमा <b>पाँचसय</b> जना  | कामदार वा स्वरोजगारहरुले पनि आपसमा सम्झौता गरी ट्रेड युनियन सं | ध गठन गर्न सक्नेछन् । |
| 🔿 विधान संशोधन                                                     | संधको प्रस्तावित नाम '                                        |                                                                                                    |                                                                |                       |
|                                                                    | नेपाल औद्योगिक मजदुर संगठन                                    |                                                                                                    |                                                                |                       |
|                                                                    | संघको इमेल •                                                  | संघको ठेगाना *                                                                                       | संघको गठन मिति *                                               | संघको सम्पर्क नं *    |
|                                                                    | nepal@gmail.c                                                 | काठमाण्डी मा.न.पा२८, खागवजार                                                                         | 2076-11-08                                                     | 98000000000           |
|                                                                    |                                                               |                                                                                                    |                                                                |                       |

To register a trade union association form 50, please follow these steps:

- Enter the proposed name of the organization.
- Enter the email address of the organization.
- Enter the address of the organization.
- Enter the date of establishment of the organization.
- Enter the contact number of the organization.

#### Upload the documents.

- Upload Application/Appendix 3.
- Upload authorization letter.
- Upload a certified copy of the decision of the executive committee.
- Upload a certified copy of the resolution of the general assembly.
- Upload the constitution (certified copy).
- Upload a certified copy of the agreement reached among trade unions.
- Upload an acceptance letter/form 12 from other trade union federations.
- Upload additional documents.
- Fill in the names of the members of the executive committee.
- Fill in the details of the trade unions at the organizational level for the formation of the trade union federation.

#### Specify the payment method.

- Enter the business reference number.
- Enter the payment amount (in NPR).
- Enter the payment date.
- Upload a voucher or make an online payment.

To register a trade union association form 500, please follow these steps:

| Coverament of Nepal<br>Ministry of Loleon, Employment & Social Security                                                              | =                                                                                                    |                                                                                                    |                                                                                             |                                                                                                    |                                                                                                |                                                                              | ф <sup>©</sup>                                          |
|----------------------------------------------------------------------------------------------------|----------------------------------------------------------------------------------------------------|----------------------------------------------------------------------------------------------------|---------------------------------------------------------------------------------------------|----------------------------------------------------------------------------------------------------|------------------------------------------------------------------------------------------------|------------------------------------------------------------------------------|---------------------------------------------------------|
| DEPARTMENT OF LABOUR &<br>OCCUPATIONAL SAFETY                                                                                        | होम / ट्रंड युनियन संघ दती<br><b>ट्रेड युनियन संघ दर्ता</b>                                                    |                                                                                                    |                                                                                             |                                                                                                    |                                                                                                |                                                                              |                                                         |
| ) ट्रेड युनियन दर्ता                                                                                                    | आधारभूत विवरण                                                                                                  |                                                                                                    |                                                                                             |                                                                                                    |                                                                                                |                                                                              |                                                         |
| े ट्रेड युनियन नवीकरण<br>) ट्रेड युनियनको नाम परिवर्तन<br>) ट्रेड युनियन सम्पिलन<br>) ट्रेड युनियन स्वारेज                           | कृपया तलको सूचीबाट वयन गर<br>(१) ) कम्तीमा पचासपटा प्र<br>) प्रत्येक जिल्लाबाट एक<br>(२) ) उपदफा (१) मा जुनसुं | [होस।<br>तिष्ठानस्तरको ट्रेड युनियनहरुले (<br>सय जना पर्ने गरी कम्तीमा बीस<br>के कुरा लेखिएको भए तापनि प्रति | भापसमा सम्झौता गरी ट्रेड युनि<br>जेल्लाका पाँचहजार कृषि श्रमि<br>181न बाहिरका एकै प्रकृतिका | धन संघ गठन गर्न सक्नेखन् ।<br>कले वा एकै प्रकृतिको प्रतिष्ठानका कम्सीम<br>उद्योग, व्यापार व्यवसाय वा सेवाका काम | ग पाँच इजार कामदारहरुले आपलमा लम्होता गरी ट्रे<br>गर्ने कम्सीमा पाँचसय जना कामदार था खरोजगरहरु | 5 युनियन संघ गठन गर्न सब्लेखन् ।<br>ते पनि आपसमा सम्झोता गरी ट्रेड युनियन सं | 1 गठन गर्न सब्नेछन् ।                                   |
| । जानकारी<br>9 विधान संयोधन                                                                                                    | संघको प्रस्तावित नाम *                                                                                         |                                                                                                    |                                                                                             |                                                                                                    |                                                                                                |                                                                              |                                                         |
|                                                                                                    | नेपाल ओद्योगिक मजतुर संगठन<br>संघको इमेल *                                                                     |                                                                                                    |                                                                                             | संघको ठेगाना "                                                                                                  |                                                                                                | संघको गठन भिति *                                                             | संघको सम्पर्क नं *                                      |
|                                                                                                    | nepal@gmail.c                                                                                                  |                                                                                                    |                                                                                             | काठमाण्डी मा.न.पा२८, बागवजार                                                                                    |                                                                                                | 2012-12-02                                                                   | 000000000000000000000000000000000000000                 |
|                                                                                                    | कागजातहरू                                                                                                    |                                                                                                    |                                                                                             |                                                                                                    |                                                                                                |                                                                              |                                                         |
|                                                                                                    | निवेदन/अनुसूची ३* ( ढाचा 土                                                                                     | )                                                                                                    |                                                                                             | अस्तियारी पत्र *                                                                                                |                                                                                                | भेलाजम्माको निर्णयको प्रमाणित प्र                                            | तेलिपि "                                                |
|                                                                                                    |                                                                                                    | No image available                                                                                           |                                                                                             |                                                                                                    | No image<br>available                                                                          |                                                                              | No image<br>available                                   |
|                                                                                                    | Choose File No file choser<br>(अधिकतम सादज 1 mb)                                                               | n                                                                                                    |                                                                                             | Choose File No file chosen<br>(अधिकतम सारज 1 mb)                                                                |                                                                                                | Choose File No file chosen<br>(এটিফেনেম আর্ডর 1 mb)                          | ACTIVATE WINDOWS<br>Go to Settings to activate Windows. |
| Govenneet of Nepal<br>Massey of Libox, Explorement & Social Social?                                                                  | =                                                                                                    |                                                                                                    |                                                                                             | ()                                                                                                    |                                                                                                | (-mer or employ enough                                                       | <sub>0</sub> Ø                                          |
| DEPARTMENT OF LABOUR &<br>OCCUPATIONAL SAFETY                                                                                        | कार्यसमितिको निर्णयको प्रमाणि                                                                                  | न प्रतिनिपि *                                                                                                |                                                                                             | विधान (प्रमाणित प्रतितिपि )* ()                                                                                 |                                                                                                | फारम १४: स्वीकारोक्ति हस्ताक्षर *                                            |                                                         |
| १घ<br>२) ट्रेड युनियन दर्ता                                                                                                    |                                                                                                    |                                                                                                    |                                                                                             |                                                                                                    |                                                                                                |                                                                              |                                                         |
| <ul> <li>ट्रेड युनियन नवीकरण</li> <li>ट्रेड युनियनको नाम परिवर्तन</li> <li>ट्रेड युनियन समिलन</li> <li>ट्रेड युनियन खारेज</li> </ul> |                                                                                                    | No image available                                                                                           |                                                                                             |                                                                                                    | No image<br>available                                                                          |                                                                              | No image<br>available                                   |
| ) जानकारी                                                                                                    | Choose File No file choser                                                                                     | 1                                                                                                    |                                                                                             | Choose File No file chosen                                                                                      |                                                                                                | Choose File No file chosen                                                   |                                                         |
| उ विधान संशाधन                                                                                                    | फारम १४: स्वीकारोक्ति इस्ताक्ष                                                                                 | र <b>*</b>                                                                                                   |                                                                                             | अतिरिक्त कागजात                                                                                                 |                                                                                                | (-meaning and a ready                                                        |                                                         |
|                                                                                                    |                                                                                                    | No image available                                                                                           |                                                                                             |                                                                                                    | No image<br>available                                                                          |                                                                              |                                                         |
|                                                                                                    | Choose File No file choser<br>(अधिकतम साइज 1 mb)                                                               | 1                                                                                                    |                                                                                             | Choose File No file chosen<br>(अधिकतम साइज 1 mb)                                                                |                                                                                                |                                                                              |                                                         |
| कार्यसमितिका सदस्यहरुको नामाव                                                                                                    | ाली                                                                                                    |                                                                                                    |                                                                                             |                                                                                                    |                                                                                                |                                                                              | + नयाँ धग्रहोस्                                         |
| नाम * वीचको न                                                                                                    | ाम थर <b>ः</b>                                                                                                 | ठेगाना *                                                                                                    | पदनाम *                                                                                     | नागरिकता नम्बर *                                                                                                | नागरिकता *                                                                                     | अविछिन्न सेवा प्रमाणित अपलोड *                                               | कैफियत ACTION                                           |
| Rohan                                                                                                    | Basnet                                                                                                    | Kathmandu                                                                                                    | Officer                                                                                     | 79879768                                                                                                    | Choose File No filhosen                                                                        | Choose File No file chosen                                                   | •                                                       |
|                                                                                                    |                                                                                                    |                                                                                                    |                                                                                             |                                                                                                    |                                                                                                |                                                                              |                                                         |
| भुक्तानी किसिम                                                                                                    |                                                                                                    |                                                                                                    |                                                                                             |                                                                                                    |                                                                                                |                                                                              |                                                         |
| कारोबार संकेत नं *                                                                                                    |                                                                                                    |                                                                                                    | भुक्तानी रकम (रु.) *<br>500                                                                 |                                                                                                    | भुक्तान                                                                                        | ी मिति *                                                                     |                                                         |
| भौचर अपलोड गर्नुहोस् *                                                                                                    |                                                                                                    | ŕ                                                                                                    | अनलाइन भुक्तानी<br>लिंक थिन्नुहोस                                                           |                                                                                                    |                                                                                                |                                                                              |                                                         |
|                                                                                                    |                                                                                                    |                                                                                                    |                                                                                             |                                                                                                    |                                                                                                |                                                                              |                                                         |
| Choose File schedule 3 (1).pdf<br>(अधिकतम साइज़ १ एमबी)                                                                              |                                                                                                    | 1                                                                                                    |                                                                                             |                                                                                                    |                                                                                                | Activa<br>Go to S                                                            | ate Windows<br>jettings to activate Windows.            |

To register a trade union association form 500, please follow these steps:

- Enter the proposed name of the organization.
- Enter the email address of the organization.
- Enter the address of the organization.
- Enter the date of establishment of the organization.
- Enter the contact number of the organization.

#### Upload the documents.

- Upload Application/Appendix 3.
- Upload authorization letter.
- Upload a certified copy of the decision of the executive committee.
- Upload a certified copy of the resolution of the general assembly.
- Upload the constitution (certified copy).
- Upload a certified copy of the agreement reached among trade unions.
- Upload a certified copy of the agreement reached among trade unions.
- Upload additional documents.
- Fill in the names of the members of the executive committee.

#### Specify the payment method.

- Enter the business reference number.
- Enter the payment amount (in NPR).
- Enter the payment date.
- Upload a voucher or make an online payment.

| DEPARTMEN<br>OCCUPATE                   | NT OF LABOUR &                            | नेयन संघ दर्ता                              |                            |                                       |                                        |                                    |                                         |                                                                              |
|-----------------------------------------|-------------------------------------------|---------------------------------------------|----------------------------|---------------------------------------|----------------------------------------|------------------------------------|-----------------------------------------|------------------------------------------------------------------------------|
| संघ                                     | ×0.3                                      |                                             |                            |                                       |                                        |                                    |                                         |                                                                              |
| 💿 ट्रेड युनियन दर्ता                    | आध                                        | ारभूत विवरण                                 |                            |                                       |                                        |                                    |                                         |                                                                              |
| 🐓 ट्रेड युनियन नवीक                     | जरण कृष                                   | या तलको सूचीबाट चयन गर्नुहोर                | U.                         |                                       |                                        |                                    |                                         |                                                                              |
|                                         | म परिवर्तन (१)                            | कम्तीमा पचासवटा प्रतिष्ठ                    | नस्तरको ट्रेड युनियनहरुले  | आपसमा सम्झौता गरी ट्रेड युनियन संध    | गठन गर्न सक्नेछन् ।                    |                                    |                                         |                                                                              |
| <ul> <li>ट्रेड युनियन सम्मिर</li> </ul> | लन                                        | <ul> <li>प्रत्येक जिल्लाबाट एकसय</li> </ul> | जना पर्ने गरी कम्तीमा बीस  | जिल्लाका पाँचहजार कृषि श्रमिकले वा    | ्<br>एकै प्रकृतिको प्रतिष्ठानका कम्तीम | <b>पाँच हजार</b> कामदारहरुले आपलमा | समझौता गरी ट्रेड युनियन संघ गठन गर्न सक | रेछन् ।                                                                      |
| <ul> <li>टेड यनियन खारेज</li> </ul>     | r (2)                                     | ) उपदफा (१) मा जनसके व                      | न्स लेखिएको भए तापनि प्रति | तेष्ठान बाहिरका एकै प्रकृतिका उद्योग. | व्यापार व्यवसाय वा सेवाका काम ग        | र्ने कम्तीमा पाँचसय जना कामदार व   | । स्वरोजगारहरुले पनि आपसमा सम्झौता गर्  | े<br>रेड यनियन संघ गठन गर्न सक्नेखन ।                                        |
| ः जनकारी                                |                                           | 0 0 1 1 1 0 1 3 1 3 1 3                     |                            |                                       |                                        |                                    |                                         | · · · · · · · · · · · · · · · · · · ·                                        |
| C. Burraninium                          | संघ                                       | को प्रस्तावित नाम *                         |                            |                                       |                                        |                                    |                                         |                                                                              |
| ाषधान संशोधन                            | मेप                                       | गल औद्योगिक मजदुर संगठन                     |                            |                                       |                                        |                                    |                                         |                                                                              |
|                                         | संघ                                       | को इमेल *                                   |                            | संग                                   | ाको ठेगाना <b>*</b>                    |                                    | संघको गठन मिति                          | संघको सम्पर्क नं '                                                           |
|                                         | ne                                        | epal@gmail.c                                |                            | 3                                     | गठमाण्डी मा.न.पा२८, बागबजार            |                                    | 20-99-2809                              | 980000000000                                                                 |
|                                         |                                           |                                             |                            |                                       |                                        |                                    |                                         |                                                                              |
|                                         | काग                                       | जातहरू                                      |                            |                                       |                                        |                                    |                                         |                                                                              |
|                                         | निवे                                      | दन/अनुसूची ३* ( ढाचा 🕁 )                    |                            | স                                     | खेत्रयारी पत्र *                       |                                    | भेलाजम्माको निर्ण                       | यको प्रमाणित प्रतिलिपि *                                                     |
|                                         | a                                         | noose File No file chosen                   | No image available         | c                                     | thoose File No file chosen             | No image<br>available              | Choose File N                           | No image<br>available<br>Activate Windows<br>Go to Settings to activate Wind |
| 10                                      | (আ                                        | वकतम साइज 1 mb)                             |                            | (3                                    | धिकतम साइज 1 mb)                       |                                    | (अधिकतम साइज 1                          | mb)                                                                          |
| कार्यसमितिको निर्णय                     | ाको प्रमाणित प्रतिलिपि <b>*</b>           |                                             |                            | विधान (प्रमाणित प्रतिलिपि ) * 👔       |                                        |                                    | फारम १४: स्वीकारोक्ति हस्ताक्षर         | *                                                                            |
|                                         | No in<br>avail                            | nage<br>able                                |                            |                                       | No image available                     |                                    |                                         | No image<br>available                                                        |
| Choose File No 1                        | file chosen                               |                                             |                            | Choose File No file chosen            |                                        |                                    | Choose File No file chosen              |                                                                              |
| (जायकतम साइज 1 mb                       | 10                                        |                                             |                            | (জারকরন ধাহতা 1 mb)                   |                                        |                                    | (आयकतम साईज 1 mb)                       |                                                                              |
| फारम १४: स्वीकारोवि                     | क्ते हस्ताक्षर *                          |                                             |                            | फारम १४: स्वीकारोक्ति हस्ताक्षर '     |                                        |                                    | अतिरिक्त कागजात                         |                                                                              |
|                                         | No in<br>avail                            | nage<br>lable                               |                            |                                       | No image available                     |                                    |                                         | No image available                                                           |
| Choose File No 1                        | file chosen                               |                                             |                            | Choose File No file chosen            |                                        |                                    | Choose File No file chosen              |                                                                              |
| (अधिकतम साइज 1 mb<br>कार्यसमितिका सदस्य | )<br>यहरुको नामावली                       |                                             |                            | (अधिकतम साइज 1 mb)                    |                                        |                                    | (अधिकतम साइज 1 mb)                      |                                                                              |
| नाम *                                   | बीचको नाम                                 | थर ^                                        | ठेगाना *                   | पदनाम *                               | नागरिकता नम्बर *                       | नागरिकता *                         | अविछिन्न सेवा प्रमाणिर                  | अपलोड • कैफियत                                                               |
| Rohan                                   |                                           | Basnet                                      | Kathmandu                  | Officer                               | 79879768                               | Choose File No file of             | hosen 🔛 Choose File No                  | file chosen ivate Mindows                                                    |
|                                         |                                           |                                             |                            |                                       |                                        |                                    |                                         | Go to Settings to activate Window                                            |
|                                         | भुक्तानी किसिम                            |                                             |                            |                                       |                                        |                                    |                                         |                                                                              |
|                                         | कारोबार संकेत नं *                        |                                             |                            | भुक्तानी रकम (रु.) '                  |                                        |                                    | भुक्तानी मिति "                         |                                                                              |
|                                         |                                           |                                             |                            | 500                                   |                                        |                                    |                                         |                                                                              |
|                                         |                                           |                                             |                            | अनलाइन भुक्तानी                       |                                        |                                    |                                         |                                                                              |
|                                         | भोचर अपलोठ गर्नुहोस्                      |                                             |                            |                                       |                                        |                                    |                                         |                                                                              |
|                                         | भोपर अपत्तीत्र गर्नुहोस्                  |                                             |                            | the fugite                            |                                        |                                    |                                         |                                                                              |
|                                         | भोधर अपसोठ मर्नुहोस्<br>Choose File sched | *<br>We 3 (1) pdf                           |                            | för fugle                             |                                        |                                    |                                         | Activate Windows                                                             |

To register a trade union association form 5000, please follow these steps:

- Enter the proposed name of the organization.
- Enter the email address of the organization.
- Enter the address of the organization.
- Enter the date of establishment of the organization.
- Enter the contact number of the organization.

#### Upload the documents.

- Upload Application/Appendix 3.
- Upload authorization letter.
- Upload a certified copy of the decision of the executive committee.
- Upload a certified copy of the resolution of the general assembly.
- Upload the constitution (certified copy).
- Upload a certified copy of the agreement reached among trade unions.
- Upload a certified copy of the agreement reached among trade unions.
- Upload a certified copy of the agreement reached among trade unions.
- Upload additional documents.
- Fill in the names of the members of the executive committee.

#### Specify the payment method.

- Enter the business reference number.
- Enter the payment amount (in NPR).
- Enter the payment date.
- Upload a voucher or make an online payment.

# After submitting a registration form, the administrator will verify it and issue a certificate.

| ٢                                           | ट्रेड                                              | नेपाल सरकार<br>श्रम रोजगार तथा सामाजिक सुरक्ष<br>श्रम तथा व्यवसायजन्य सुरक्षा<br>5 युनियन संघ दर्ताको प्र | ा मंत्रालय<br>बेभाग<br><mark>ामाण-पत्र</mark>    | अनुसुची - ६         |
|---------------------------------------------|----------------------------------------------------|----------------------------------------------------------------------------------------------------|--------------------------------------------------|---------------------|
| दर्ता प्रमाणपत्र पत्र नं. : १९              |                                                    |                                                                                                    |                                                  |                     |
| xyz ट्रेड युनियन संघलाई ट्रेड यूनियन ऐन २०१ | ४९ (पहिलो संसोधन २०५५) को दफा ४ को उपदफा ४ बमोर्गि | जेम दर्ता गरी ट्रेड यूनियन नियमवाली २०५० व                                                                | छो नियम ६ बमोजिम यो दर्ताको प्रमाणपत्र दिइएको छ। |                     |
| नोट : ट्रेड यूनियन ऐन, २०४९ (पहिलो संसं     | ोधन २०५५) को दफा ४ को उपदफा १ बमोजिम।              |                                                                                                    |                                                  | पञ्चिकधिकारी दस्तखत |
| जारी मिति                                   | म्याद समाप्त हुने मिति                             | नविकरण मिति                                                                                               | नविकरण गर्ने अधिकृतको दस्तखत                     | कैफियत              |
| 50C0-08-05                                  | <u> 50%-08-05</u>                                  |                                                                                                    |                                                  |                     |
|                                             |                                                    |                                                                                                    | Activat                                          | e Windows           |

# 11. Renew Sangh (Association) Registration

If the renewal application date has passed 6 months after the license expiry date, it cannot be renewed. A new application is required. Here's the method and process to renew a Sangh (Association) for Trade Union click on "add new".

| Government of Nepal<br>Mainstry of Labour. Employment & Social Socialty | ≡                           |                  |                        | ., <mark>∞</mark> & • |
|-------------------------------------------------------------------------|-----------------------------|------------------|------------------------|-----------------------|
| DEPARTMENT OF LABOUR &<br>OCCUPATIONAL SAFETY                           | label.home / संघको नवीकरण   |                  |                        | + नयाँ थप्रुहोस       |
| संघ                                                                     |                             |                  |                        |                       |
| ≗• जानकारी                                                              | Show 10 🗸 entries           |                  |                        | Search:               |
| ⊘ ट्रेड युनियन दत्तों                                                   | FISCAL YEAR                 | APPLICATION DATE | RENEW DATE             | कार्य                 |
| 97 ço yinun nulaxoi                                                     |                             | No di            | ata available in table |                       |
| ≗+्ट्रेड युनियनको नाम परिवर्तन<br>▷ Labour Audit                        | Showing 0 to 0 of 0 entries |                  |                        | Previous Next         |
|                                                                         |                             |                  |                        |                       |
|                                                                         |                             |                  |                        |                       |
|                                                                         |                             |                  |                        |                       |
|                                                                         |                             |                  |                        |                       |
|                                                                         |                             |                  |                        |                       |
|                                                                         |                             |                  |                        |                       |
|                                                                         |                             |                  |                        |                       |
|                                                                         |                             |                  |                        |                       |
|                                                                         |                             |                  |                        |                       |

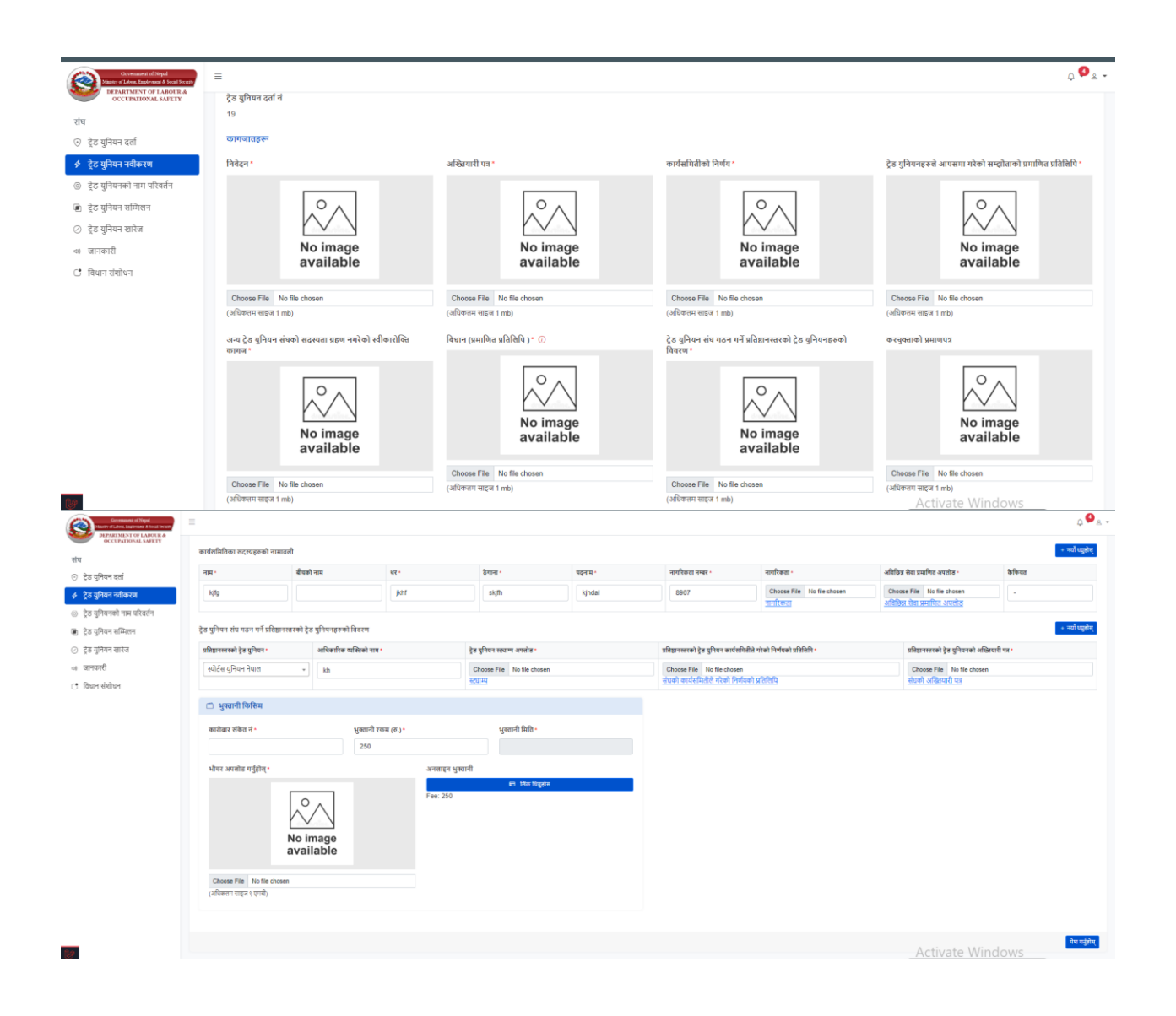

#### Documents to upload and fill.

- Upload Application/Appendix 3.
- Upload authorization letter.
- Upload a certified copy of the decision of the executive committee.
- Upload a certified copy of the resolution of the general assembly.
- Upload the constitution (certified copy).
- Upload a certified copy of the agreement reached among trade unions.
- Upload an acceptance letter/form 12 from other trade union federations.
- Upload additional documents.

- Upload the certificate of registration.
- Upload the audit report of the past fiscal year.
- Fill in the names of the members of the executive committee.
- Fill in the details of the trade unions at the organizational level for the formation of the trade union federation.

#### Specify the payment method.

- Enter the business reference number.
- Enter the payment amount (in NPR).
- Enter the payment date.
- Upload a voucher or make an online payment.

#### After submitting a renew form, the administrator will verify it and issue a certificate.

| ٢                                |                                              | नेपाल सर<br>श्रम रोजगार तथा सामारि<br>श्रम तथा व्यवसायजन<br>ट्रेड युनियन संघ दत | कार<br>नेक सुरक्षा मंत्रालय<br>व सुरक्षा बिभाग<br><b>क्ति प्रमाण-पत्र</b> | अनुसुची - ६         |
|----------------------------------|----------------------------------------------|---------------------------------------------------------------------------------|---------------------------------------------------------------------------|---------------------|
| दर्ता प्रमाणपत्र पत्र नं. : १९   |                                              |                                                                                 |                                                                           |                     |
| xyz ट्रेड युनियन संघलाई ट्रेड यू | नियन ऐन २०४९ (पहिलो संसोधन २०५५) को दफा ४ को | उपदफा ४ बमोजिम दर्ता गरी ट्रेड यूनियन नियमव                                     | गाली २०५० को नियम ६ बम्गेजिम यो दर्ताको प्रमाणपत्र दिइएको छ।              |                     |
|                                  |                                              |                                                                                 |                                                                           | पञ्चिकधिकारी दस्तखत |
| नोट : ट्रेड यूनियन ऐन, २०४९      | ; (पहिलो संसोधन २०५५) को दफा ४ को उपदफा १ ब  | मोजिम                                                                           |                                                                           |                     |
|                                  |                                              |                                                                                 |                                                                           |                     |
| जारी मिति                        | म्याद समाप्त हुने मिति                       | नविकरण मिति                                                                     | नविकरण गर्ने अधिकृतको दस्तखत                                              | कैफ़ियत             |
| 2020-08-05                       | २०८४-०४-०२                                   |                                                                                 |                                                                           |                     |
|                                  |                                              |                                                                                 |                                                                           | Activate Windows    |

12. Change of Trade Union Association Name

This is a request to change the Trade Union Name click "add new "and fill the required information.

| Government of Nepal<br>Maistry of Libor, Engloyment & Social Security                         | ≡                                                                     | ф 🙆 <sub>2</sub> 🗸                                    |
|-----------------------------------------------------------------------------------------------|-----------------------------------------------------------------------|-------------------------------------------------------|
| अत्यामार्थन प्रध्याप्त के<br>अत्यामार्थन के<br>उत्तरणमार्थन के<br>संघ<br>उ ट्रेड युनियन दर्ता | होम / ट्रेड युनियनको नाम परिवर्तन<br>ट्रेड युनियनको नाम परिवर्तन      | + નથા પદ્ધતેસ                                         |
| 🞸 ट्रेड युनियन नवीकरण                                                                         | Show 10 v entries                                                     | Search:                                               |
| <ul> <li>ट्रेड युनियनको नाम परिवर्तन</li> <li>ट्रेड युनियन सम्मिलन</li> </ul>                 | साहिकको नाम ः हाल नाम परिवर्तन गर्न चाहेको ः निवेदन मि<br>No data ava | রি : स्थिति : स्थीकृत मिति : कार्य<br>ilable in table |
| <ul> <li>ट्रेड युनियन खारेज</li> <li>जानकारी</li> </ul>                                       | Showing 0 to 0 of 0 entries                                           | Previous Next                                         |
| 🕐 विधान संशोधन                                                                                |                                                                       |                                                       |
|                                                                                               |                                                                       |                                                       |
|                                                                                               |                                                                       |                                                       |
|                                                                                               |                                                                       |                                                       |

Basic details

- Previous name of the trade union: "Auto"
- Enter current name of the established trade union: [Please enter the current name]

| Greessent of Negal<br>Makes at Low Taplymen & Scal Secar<br>DEPARTMENT OF LABOUR &<br>OCCUPATIONAL SAFETY                                       | ≡<br>≠ आधारभूत विवरण                                    |                                                                  | ۵ <b>9</b> ه -             |
|----------------------------------------------------------------------------------------------------|---------------------------------------------------------|------------------------------------------------------------------|----------------------------|
| संघ<br>⊙्ट्रेड युनियन दर्ता<br>ॐ्टेड यनियन नरीकरण                                                                                               | ट्रेल युनिधनको साविकको नाम<br>xyz                       | ट्रेड पुनिक्लको हास कायम अएको नाम                                |                            |
| <ul> <li>ट्रेड युनियनस्रो जम्म परिवर्तन</li> <li>ट्रेड युनियन समितन</li> <li>ट्रेड युनियन सरिज</li> <li>जनकारी</li> <li>विधान संयोधन</li> </ul> | ennange<br>Pelar*                                       | विधान समोविम नाम परिवर्तन अएको प्रमाण को प्रतिविधी •<br>No image | संयोधित विधानको प्रति •    |
|                                                                                                    | available<br>Choose File No file chosen<br>এরিপির জগনরা | Choose File No file chosen                                       | Choose File No file chosen |
|                                                                                                    | No image<br>available                                   |                                                                  |                            |
| _                                                                                                    | Choose File No file chosen                              |                                                                  | Activate Windows           |

- Upload application.
- Upload a certified copy of the document evidencing the name change as per the constitution.
- Upload a copy of the amended constitution.
- Upload additional documents.
- Enter "Save" button

13. Trade Union Conference

#### Follow these procedures to organize a Trade Union conference

| Government of Nepal<br>Ministry of Labour, Employment & Social Security                                                                                                    | ≡                                                                                                    |                                                         | ф <mark>(</mark>                               | <u>8</u> . |
|----------------------------------------------------------------------------------------------------|----------------------------------------------------------------------------------------------------|---------------------------------------------------------|------------------------------------------------|------------|
| DEPARTMENT OF LABOUR &<br>OCCUPATIONAL SAFETY                                                                                                    | होम / ट्रेड युनियन सम्मिलन                                                                                                    |                                                         |                                                |            |
| संघ                                                                                                    | ट्रेड युनियन सम्मिलन                                                                                                    |                                                         |                                                |            |
| <ul> <li>ट्रंड युनियन दता</li> <li>केंद्र प्रतिपन नवीकाण</li> </ul>                                                                                                    | आधारभूत विवरण                                                                                                    |                                                         |                                                |            |
| <ul> <li>२० युनियन नेपायरण</li> <li>२० देड यनियनको नाम परिवर्तन</li> </ul>                                                                                                    | प्रस्तावित नाम                                                                                                    | ठेगाना                                                  | गठन मिति सम्पर्क नं                            |            |
| 🗈 ट्रेड युनियन सम्मिलन                                                                                                    |                                                                                                    |                                                         |                                                |            |
| <ul> <li>ट्रेड युनियन खारेज</li> </ul>                                                                                                    | इमेल                                                                                                    | सम्मिलन हुने ट्रेड युनियनहरु                            | सदस्यहरुले सम्मिलनको पक्षमा खसालेको मत संख्या  |            |
| 4) जानकारी                                                                                                    |                                                                                                    | सम्मिलन हुने ट्रेड युनियनहरु                            |                                                |            |
| 🕚 विधान संशोधन                                                                                                    | कागजातहरू                                                                                                    |                                                         |                                                |            |
|                                                                                                    | اطنات (تسانتاه للماطل) ،<br>المالية المالية المالية المالية المالية المالية المالية المالية المالية المالية المالية المالية المالية المالية<br>No image<br>available | दृढ गुनवनहरूल आपसमा गरका सम्झाताका प्रमाणित प्रातालाप ' | ordening i Hour - No image<br>available        |            |
|                                                                                                    | Choose File No file chosen                                                                                                    | Choose File No file chosen                              | Choose File No file chosen<br>Activate Windows |            |
| Occument of Nepd           Description of Control Source           PERATURN OF CONTROL SOURCE           The Control Source           The Control Source | =<br>अखितयारी पत्र •<br>No image<br>available<br>Choose File No file chosen<br>धुक्तानी किसिम<br>भीषर अपलोड गर्नुहोस् •                                              | अनताइन भुक्तानी                                         |                                                |            |
|                                                                                                    | माधर अपसोड मंनुहास्<br>No image<br>available<br>(अधिकतम साइज १ एमबी)<br>पेश गर्नुहोस                                                                                 | अनवाइन मुख्याना<br>विक पिद्वहोस                         |                                                |            |

In the basic information section:

• Enter the proposed name.

- Enter the address.
- Enter the establishment date.
- Enter the contact number.
- Enter the email.
- Select the Trade Unions participating in the conference.
- Enter or select the number of votes in favor of the conference by the members.

In the documents:

- Upload the constitution (certified copy).
- Upload the certified copy of the agreement made among the Trade Unions.
- Upload the decision of the executive committee.
- Upload the authorization letter.

In the payment type:

- Upload proof of payment or select online payment.
- Enter and press the "Save" button.

# 14. New Sangh (Federation) Registration

To register a Trade Union Federation, you are required to provide the information given in the picture below:

| Government of Negal<br>Manny of Labox, Exployment & Social Social?  | =                            |           |                                               |                                                   |                          |                             |                                                                         | ۵ 💁 د                     |
|---------------------------------------------------------------------|------------------------------|-----------|-----------------------------------------------|---------------------------------------------------|--------------------------|-----------------------------|-------------------------------------------------------------------------|---------------------------|
| DEPARTMENT OF LABOUR &<br>OCCUPATIONAL SAFETY                       | ट्रेड युनियन महासंघ दर्ता    |           |                                               |                                                   |                          |                             |                                                                         | होम / ट्रेड युनियन महासंघ |
| 🕥 ट्रेड युनियन दर्ता                                                | 🙁 आधारभूत विवरण              |           |                                               |                                                   |                          |                             |                                                                         |                           |
| 🗇 ट्रेड युनियन नवीकरण                                               | महासंघको प्रस्तावित नाम *    |           |                                               | महासंघको ठेगाना *                                 |                          |                             | महासंघको गठन मिति "                                                     |                           |
| ्रेड युनियनको नाम परिवर्तन                                          |                              |           |                                               |                                                   |                          |                             |                                                                         |                           |
| <ul> <li>पूरु युनियन साम्मरान</li> <li>्रेड युनियन सारेज</li> </ul> | महासंधको सम्पर्क नं *        |           |                                               | महासंघको इमेल "                                   |                          |                             |                                                                         |                           |
| 💠 जानकारी                                                           |                              |           |                                               |                                                   |                          |                             |                                                                         |                           |
| 🔿 विधान संशोधन                                                      | 🙁 कागजातहरू                  |           |                                               |                                                   |                          |                             |                                                                         |                           |
|                                                                     | निवेदन/अनुसूची ५* ( ढाचा 🕁 ) |           |                                               | कार्य समितिले गरेको निर्ण                         | वको प्रमाणित प्रतिलिपि * |                             | विधान (प्रमाणित प्रतिशिपि) * 🕧                                          |                           |
|                                                                     |                              |           |                                               |                                                   |                          |                             |                                                                         |                           |
|                                                                     |                              | $\sim$    |                                               |                                                   |                          |                             | $\sim$                                                                  |                           |
|                                                                     |                              | No image  |                                               |                                                   | No image                 |                             | No image                                                                |                           |
|                                                                     |                              | available |                                               |                                                   | available                |                             | available                                                               |                           |
|                                                                     | Choose File No file chosen   |           |                                               | Choose File No file c                             | iosen                    |                             | Choose File No file chosen                                              |                           |
| अस्त्रियानी एव *                                                    | (अधिकतम साइज 1 mb)           |           | कारण १३- प्रस्तारंघ गरुव गर्न                 | (अधिकतम साइज 1 mb)<br>रिज्वीकारोलिन गरेको काराज्य | (राजा + )                | अगर्शन फिर्जा र             | (अधिकतम साइज 1 mb)<br>लेएको निर्णागयमार्थन फिर्जा नलिएको जानकारी/एएपणिज | गनिनिमि। *                |
|                                                                     |                              |           | 47(4) (4. 40)(14 40)(14)                      |                                                   | (6141 (2))               | (HIGH I GALIT               | מפטר ויוסיט מאמים יו דענו יווכפטי סוייטינו(איווסט                       | жихичу                    |
|                                                                     |                              |           |                                               | ~^^                                               |                          |                             |                                                                         |                           |
|                                                                     |                              |           |                                               | $\sim$                                            | 7                        |                             |                                                                         |                           |
|                                                                     | No image<br>available        |           |                                               | availab                                           | je<br>le                 |                             | available                                                               |                           |
| Observe File Ma Ale shares                                          |                              |           | Observe File Ma file abo                      |                                                   |                          | Observe File                | No file observe                                                         |                           |
| (अधिकतम साइज 1 mb)                                                  |                              |           | Choose File No file cho<br>(अधिकतम साइज 1 mb) | isen                                              |                          | Choose File<br>(अधिकतम साइउ | No tile chosen<br>(1 mb)                                                |                           |
| अतिरिक्त कागजात                                                     |                              |           |                                               |                                                   |                          |                             |                                                                         |                           |
|                                                                     |                              |           |                                               |                                                   |                          |                             |                                                                         |                           |
|                                                                     | $\wedge \wedge$              |           |                                               |                                                   |                          |                             |                                                                         |                           |
|                                                                     | No image                     |           |                                               |                                                   |                          |                             |                                                                         |                           |
|                                                                     | available                    |           |                                               |                                                   |                          |                             |                                                                         |                           |
| Choose File No file chosen                                          |                              |           |                                               |                                                   |                          |                             |                                                                         |                           |
| (अधिकतम साइज 1 mb)                                                  |                              |           |                                               |                                                   |                          |                             |                                                                         |                           |
|                                                                     |                              |           |                                               |                                                   |                          |                             |                                                                         |                           |
| कार्यसमितिका सदस्यहरुको नामावली                                     |                              |           |                                               |                                                   |                          |                             |                                                                         | + नयाँ थप्नुहोस्          |
| नाम * बीचको                                                         | नाम थर •                     | ठेगाना    | पदन                                           | н•                                                | गगरिकता नम्बर • नागरि    | कता *                       | अविछिन्न सेवा प्रमाणित अपसोठ *                                          | केफियत                    |
|                                                                     |                              |           |                                               |                                                   | Che                      | oose File No file chose     | en Choose File No file chosen                                           |                           |

| फ़ारम १३: महासंघ गठन गर्न स्वीकारोक्ति गरेको कागज<br>                                  |                                                                  |                                                              |                                                                               | + नयाँ थप्रुहो                                     |
|----------------------------------------------------------------------------------------|------------------------------------------------------------------|--------------------------------------------------------------|-------------------------------------------------------------------------------|----------------------------------------------------|
| ट्रेड युनियनको नाम• ट्रेड युनियनको ठेगाना•<br>संघ छान्नुहोस्                           | आधिकारिक व्यक्तिको नाम *                                         | ट्रेड युनियन स्ट्याम्प अपलोड *<br>Choose File No file Chosen | संघको कार्यसमितीले गरेको निर्णयको प्रतिर्श्विपि<br>Choose File No file chosen | संघको अख्तिगारी पत्र<br>Choose File No file chosen |
| क्तानी किसिम                                                                           |                                                                  |                                                              |                                                                               |                                                    |
| कारोबार संकेत नं *<br>भोषर अपतोड गर्नुहोस्*<br>भोषर orfaction<br>No image<br>available | भुक्तानी रकम (रु.)*<br>1000<br>अनलाइन भुक्तानी<br>विंक धिद्रुहोस |                                                              | भुक्तानी मिति -                                                               |                                                    |
| Choose File No file chosen<br>अधिकतम साहज १ एमबी)                                      |                                                                  |                                                              | Acti                                                                          | vate Windows                                       |

In the basic details section.

Enter the proposed name of the Trade Union Federation.

- Enter the address of the Trade Union Federation.
- Enter the establishment date of the Trade Union Federation.
- Enter the contact number of the Trade Union Federation.
- Enter the email address of the Trade Union Federation.

In the "Documents" section:

- Upload the "Nivedan/Anusuchi 5" along with the available form for download.
- Upload the certified copy of the decision made by the Executive Committee.
- Upload the constitution (certified copy).
- Upload the authorization letter.
- Upload "Form 13: Acceptance of the formation of the Trade Union Federation" along with the available form for download.
- Upload the certified copy of the decision of approval or non-approval of the support.
- Upload any additional required documents.

In the "List of Executive Committee Members," fill the given form for each member:

- Enter the name of the member.
- Enter the middle name of the member.
- Enter the last name of the member.
- Enter the address of the member.
- Enter the designation of the member.
- Enter the citizenship number of the member.
- Upload the citizenship certificate of the member.
- Upload the certified proof of continuous service.
- Enter any remarks
- Add new entries if required.

In the "Form 13: Acceptance of the formation of the Trade Union Federation":

- Select the name of the Trade Union.
- Enter the address of the Trade Union.
- Enter the name of the authorized person.
- Upload the Trade Union stamp.
- Upload the copy of the decision made by the Union's Executive Committee.
- Upload the authorization letter of the Union.
- •

In the "Payment Method":

- •
- Enter the business reference number.
- Enter the payment amount (in Nepali Rupees).
- Select the payment date.
- Upload the voucher or complete the online payment.
- Click the "Save" button.

# After submitting a registration form, the administrator will verify it and issue a certificate

#### Additionally, the user has the option to view their details and print the certificate.

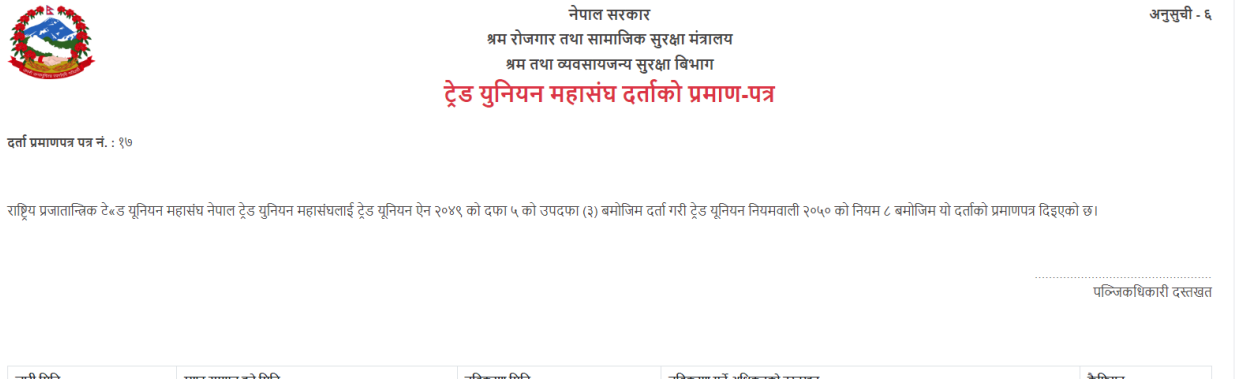

| जारी मिति  | म्याद समाप्त हुने मिति | नविकरण मिति | नविकरण गर्ने अधिकृतको दस्तखत | कफियत |
|------------|------------------------|-------------|------------------------------|-------|
| 2020-08-04 | 2028-08-04             |             |                              |       |
|            |                        |             |                              |       |
|            |                        |             |                              |       |

15. Renewal of the Organization

In Renewal of the Organization, It involves updating and making changes to the organization, which may include changing its name, address, and other details. The process requires submitting an official application and supporting documents explaining the reasons for the name change, enter "add new" for renewal.

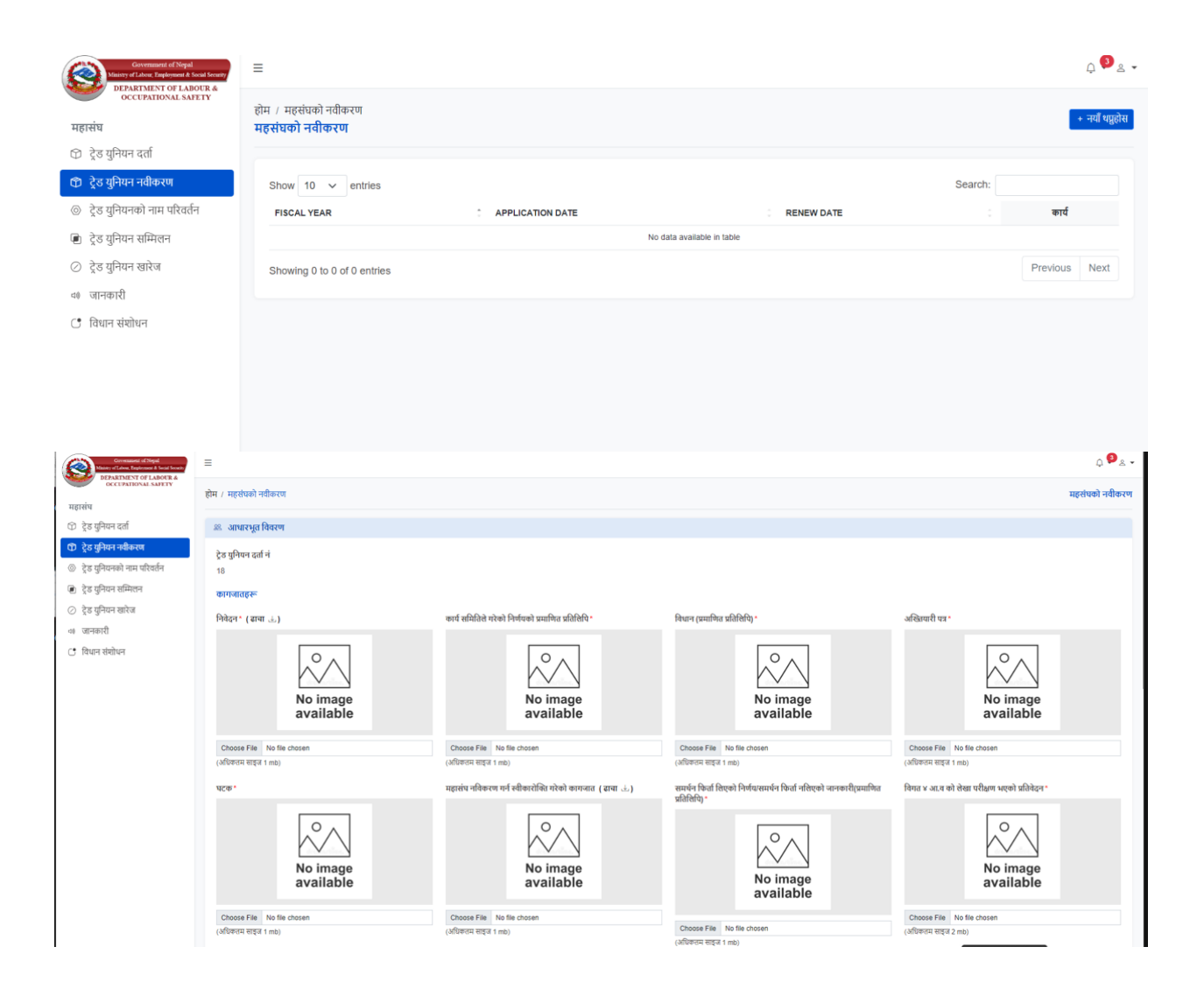

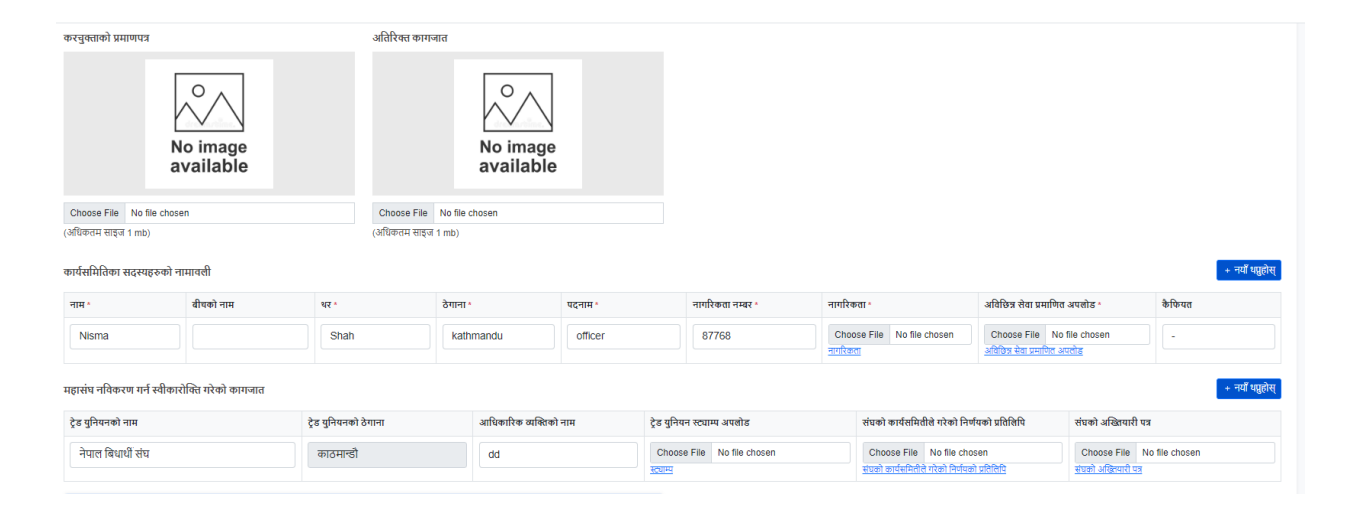

| 🗂 भुक्तानी किसिम           |                      |                 |                  |  |
|----------------------------|----------------------|-----------------|------------------|--|
| कारोबार संकेत नं *         | भुक्तानी रकम (रु.) * |                 | भुक्तानी मिति •  |  |
|                            | 500                  |                 |                  |  |
| भीचर अपलोठ गर्नुहोस् "     |                      | अनलाइन भुक्तानी |                  |  |
| No image<br>available      |                      | Fee: 500        | 😁 सिंक विद्युलेख |  |
| Choose File No file chosen |                      |                 |                  |  |
| (अधिकतम साइज १ एमबी)       |                      |                 |                  |  |
|                            |                      |                 |                  |  |
|                            |                      |                 |                  |  |

In Documents:

- Upload Application (sample download format is available).
- Upload a certified copy of the decision made by the working committee.
- Upload the constitution (certified copy).
- Upload the authorization letter.
- Upload components (if applicable).
- Upload the document confirming acceptance for the renewal of the organization (sample download format is available).
- Upload the decision of support or non-support and related information (certified copy).
- Upload the report of the previous fiscal year's audit (if applicable).
- Upload the tax clearance certificate.
- Upload additional documents.

In Form for the Members of the Working Committee:

- Enter name, middle name, last name, address, position, citizenship number.
- Upload citizenship, undivided service certificate (certified copy).
- Enter remarks.

In Document for the Formation of the Organization:

• Select the name and address of the trade union.

- Enter the name of the authorized person.
- Upload the trade union stamp.
- Upload a copy of the decision made by the trade union's executive committee.
- Upload the trade union's authorization letter.

16. Trade Union Name Change

Trade Union Name Change is the process of modifying the existing name of a registered trade union to a new name. It involves proposing the name change and obtaining approval during a general meeting of the union members. After approval, the necessary documentation and formalities are completed to reflect the new name officially, enter "add new" for name change.

| Government of No                                                                                | iepal<br>at & Social Security                  | ≡                                                                       |                            |                                     |                         |               |                            |                    |          | ņ <sup>3</sup> ≗ . |
|-------------------------------------------------------------------------------------------------|------------------------------------------------|-------------------------------------------------------------------------|----------------------------|-------------------------------------|-------------------------|---------------|----------------------------|--------------------|----------|--------------------|
| अत्यान्स्<br>अत्यान्स्<br>महासंघ                                                                | SAFETY                                         | होम / ट्रेड युनियनको नाम परिवर्तन<br><b>ट्रेड युनियनको नाम परिवर्तन</b> |                            |                                     |                         |               |                            |                    | +        | नया थप्रुहोस       |
| 🗊 ट्रेड युनियन दर्ता                                                                            |                                                |                                                                         |                            |                                     |                         |               |                            |                    |          |                    |
| 🗇 ट्रेड युनियन नवीकरण                                                                           |                                                | Show 10 🗸 entries                                                       |                            |                                     |                         |               |                            | Search:            |          |                    |
| <ul> <li>© ट्रेड युनियनको नाम परि</li> </ul>                                                    | वर्तन                                          | साविकको नाम                                                             | हाल नाम परिवर्तन गर्न चाहे | को                                  | ि निवेदन मिति           | ं स्थिति      | स्वीकृत मिति               |                    | कार्य    |                    |
| 🖻 ट्रेड युनियन सम्मिलन                                                                          | _                                              |                                                                         |                            |                                     | No data available in ta | able          |                            |                    |          |                    |
| ⊘ ट्रेड युनियन खारेज                                                                            |                                                | Showing 0 to 0 of 0 entries                                             |                            |                                     |                         |               |                            |                    | Previous | Next               |
| 4) जानकारी                                                                                      |                                                |                                                                         |                            |                                     |                         |               |                            |                    |          |                    |
| 🕒 विधान संशोधन                                                                                  |                                                |                                                                         |                            |                                     |                         |               |                            |                    |          |                    |
|                                                                                                 |                                                |                                                                         |                            |                                     |                         |               |                            |                    |          |                    |
|                                                                                                 |                                                |                                                                         |                            |                                     |                         |               |                            |                    |          |                    |
|                                                                                                 |                                                |                                                                         |                            |                                     |                         |               |                            |                    |          |                    |
|                                                                                                 |                                                |                                                                         |                            |                                     |                         |               |                            |                    |          |                    |
|                                                                                                 |                                                |                                                                         |                            |                                     |                         |               |                            |                    |          |                    |
|                                                                                                 |                                                |                                                                         |                            |                                     |                         |               |                            |                    |          |                    |
|                                                                                                 |                                                |                                                                         |                            |                                     |                         |               |                            |                    |          |                    |
| Communent of Negal<br>Manaty of Labour, Landoniant & Social Security<br>INFRAMEMENT OF LABOUR & | =                                              |                                                                         |                            |                                     |                         |               |                            |                    |          | ¢ <b>₽</b> ≗•      |
| महासंघ                                                                                          | टूठ युनियनका नाम प                             | แสสดา                                                                   |                            |                                     |                         |               |                            |                    |          |                    |
| 🗇 ट्रेंड युनियन दर्ता                                                                           | आधारभूत विवरण                                  |                                                                         |                            |                                     |                         |               |                            |                    |          |                    |
| (१) ट्रेड युनियन नवीकरण<br>(२) ट्रेड युनियनको नाम परिवर्तन                                      | ट्रेड युनियनको साविव<br>राष्ट्रिय प्रजातान्तिक | कको नाम<br>टे«ड यूनियन महासंघ नेपाल                                     |                            |                                     | ट्रेठ युनियनको हास क    | हायम भएको नाम |                            |                    |          |                    |
| <ul> <li>ट्रेड युनियन सम्मिलन</li> </ul>                                                        |                                                |                                                                         |                            |                                     |                         |               |                            |                    |          |                    |
| <ul> <li>ट्रेड युनियन खारेज</li> </ul>                                                          | কাগনার্রহক্ষ                                   |                                                                         |                            |                                     |                         |               |                            |                    |          |                    |
| ः जानकारा<br>े विधान संयोधन                                                                     | निवेदन •                                       |                                                                         |                            | विधान बमोजिम नाम परिवर्तन भएको प्रम | ण को प्रविलिपी •        |               | संग्रोपित विधानको प्रति •  |                    |          |                    |
|                                                                                                 |                                                | No image<br>available                                                   |                            |                                     | No image<br>available   |               |                            | No image available |          |                    |
|                                                                                                 | Choose File                                    | No file chosen                                                          |                            | Choose File No file chosen          |                         |               | Choose File No file chosen |                    |          |                    |
|                                                                                                 | अविरिक्त कागजात                                |                                                                         |                            |                                     |                         |               |                            |                    |          |                    |
|                                                                                                 |                                                | No image available                                                      |                            |                                     |                         |               |                            |                    |          |                    |
|                                                                                                 | Choose File                                    | No file chosen                                                          |                            |                                     |                         |               |                            |                    |          |                    |
|                                                                                                 |                                                |                                                                         |                            |                                     |                         |               |                            |                    |          |                    |
| C.9                                                                                             | पेथ गईहोस्                                     |                                                                         |                            |                                     |                         |               |                            |                    |          |                    |

In Basic Information:

- The previous name of the Trade Union is auto-filled.
- Enter the current name of the Trade Union.

In Documents:

- Upload the application.
- Upload a certified copy of the evidence of the name change as per the constitution.
- Upload a copy of the amended constitution.
- Upload additional documents.
- Click on the save button.

# After submitting a registration form, the administrator will verify it and issue a certificate

Additionally, the user has the option to view their details and print the certificate.

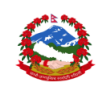

नेपाल सरकार श्रम रोजगार तथा सामाजिक सुरक्षा मंत्रालय श्रम तथा व्यवसायजन्य सुरक्षा विभाग ट्रेड युनियन महासंघ दर्ताको प्रमाण-पत्र

दर्ता प्रमाणपत्र पत्र नं. : १७

आइएलओले ट्रेड युनियन महासंघलाई ट्रेड यूनियन ऐन २०४९ को दफा ५ को उपदफा (३) बमोजिम दर्ता गरी ट्रेड यूनियन नियमवाली २०५० को नियम ८ बमोजिम यो दर्ताको प्रमाणपत्र दिइएको छ।

पव्जिकधिकारी दस्तखत

अनुसुची - ६

| जारी मिति  | म्याद समाप्त हुने मिति | नविकरण मिति | नविकरण गर्ने अधिकृतको दस्तखत | कैफियत |
|------------|------------------------|-------------|------------------------------|--------|
| ξοζο-οβ-οί | રે૦૮૪-૦૪-૦૫            |             |                              |        |
|            |                        |             |                              |        |
|            |                        |             |                              |        |

# **17. Trade Union Conference**

Trade Union Conference is a significant gathering of representatives from different trade unions to discuss and advocate for the welfare and rights of workers. It aims to foster solidarity and unity among unions for common goals, such as better working conditions and fair treatment

| Awa, Employment & Social Socially<br>IMENT OF LABOUR & |                                                                                                    |                    |                                                             |                                                              |                                              |                       |
|--------------------------------------------------------|----------------------------------------------------------------------------------------------------|--------------------|-------------------------------------------------------------|--------------------------------------------------------------|----------------------------------------------|-----------------------|
| PATIONAL SAFETY                                        | होम / ट्रेड युनियन सम्मिलन<br><b>ट्रेड युनियन सम्मिलन</b>                                                                                                    |                    |                                                             |                                                              |                                              |                       |
| रती<br>जीवनाम                                          | आधारभूत विवरण                                                                                                    |                    |                                                             |                                                              |                                              |                       |
| 1वाकरण<br>गे नाम परिवर्तन                              | प्रस्तावित नाम                                                                                                    |                    |                                                             | ठेगाना                                                       | गठन मिति                                     | सम्पर्क नं            |
| इम्मिलन                                                |                                                                                                    |                    |                                                             |                                                              |                                              |                       |
| वारेज                                                  | इमेल                                                                                                    |                    |                                                             | सम्मिलन हने ट्रेड युनियनहरु                                  | सदस्यहरुले सम्मिलनको पक्षमा खस               | ालेको मत संख्या       |
|                                                        |                                                                                                    |                    |                                                             | સામ્મલન કુન દુંઠ ગ્રાનવનદરુ                                  |                                              |                       |
| e1                                                     |                                                                                                    |                    |                                                             |                                                              |                                              |                       |
|                                                        | φιισιάξ                                                                                                    |                    |                                                             |                                                              |                                              |                       |
|                                                        | विधान (प्रमाणित प्रतिशिपि                                                                                                    | •                  |                                                             | ट्रेड युनियनहरुले आपसमा गरेको सम्झीताको प्रमाणित प्रतिशिपि " | कार्यसमितीको निर्णय *                        |                       |
|                                                        |                                                                                                    | No image available |                                                             | No image<br>available                                        |                                              | No image<br>available |
|                                                        |                                                                                                    |                    |                                                             |                                                              |                                              |                       |
|                                                        | Choose File No fil                                                                                                    | e chosen           |                                                             | Choose File No file chosen                                   | Choose File No file chose                    | 0                     |
|                                                        | Choose File No fil                                                                                                    | e chosen           |                                                             | Choose File No file chosen                                   | Choose File No file chose                    | n                     |
| r.                                                     | Choose File No the No the No t | e chosen           |                                                             | Choose File No file chosen                                   | Choose File No file chose                    | n                     |
| r*<br>lile No file choo                                | Choose File No fil                                                                                                    | e chosen           |                                                             | Choose File No file chosen                                   | Choose File No file chose                    | n                     |
| Ille No file chor                                      | Choose File No fil                                                                                                    | e chosen           |                                                             | Choose File No file chosen                                   | Choose File No file chose                    | n                     |
| Ile No file cho                                        | Choose File No the No the No t | e chosen           |                                                             | Choose File No file chosen                                   | Choose File No file chose                    | n                     |
| te<br>lile No file cho:<br>tra<br>a ri *               | Choose File No the No the No t | e chosen           | भुव्हानी रकम (रु.) *                                        | Choose File No file chosen                                   | Choose File No file chose<br>भूक्सानी मिति * | n                     |
| ।<br>Ile No file chor<br>सम<br>ब नं∗                   | Choose File No tr<br>No image<br>available<br>sen                                                                                                    | e chosen           | भुक्तानी रकम (ह.) *                                         | Choose File No file chosen                                   | Choose File No file chose<br>भूक्सानी मिति * | n                     |
| ा<br>No file chor<br>सम<br>सम्बद्ध                     | Choose File No tr<br>No image<br>available                                                                                                    | e chosen           | भुक्तानी रकम (रु.) *<br>जनसाइन भुक्तानी<br>विंक विज्योस     | Choose File No file chosen                                   | Choose File No file chose<br>মুদ্যালী মিরি * | n                     |
| ाः<br>॥e No file chor<br>प्रम<br>प्रम्दुहोस् *         | Choose File No file                                                                                                    | e chosen           | भुक्तानी रकम (रु.) *<br>अन्तादन भुक्तानी<br>तिंक विद्युहोस  | Choose File No file chosen                                   | Libose File No file chose<br>भूक्सानी मिति - | n                     |
| te No file choosen                                     | Choose File No file                                                                                                    | e chosen           | भूक्तानी रकम (रु.) *<br>अन्तताइन भुक्तानी<br>सिंक विद्वुरोस | Choose File No file chosen                                   | Choose File No file chose<br>धुक्तानी मिति * | n                     |

In Basic Information:

- Enter the proposed name.
- Enter the address.
- Enter the establishment date.
- Enter the contact number.
- Enter the email address.
- Select the trade unions participating in the conference.
- Enter the number of votes in favor of the conference by the members.

In Documents:

- Upload the application.
- Upload the certified copy of the agreement reached among the trade unions.
- Upload the decision of the executive committee.
- Upload additional documents.

In the Payment Method:

- Enter the business reference number.
- Enter the payment amount (in Nepali Rupees).
- Select the payment date.
- Upload the voucher or complete the online payment.
- Click the "Save" button.

# After submitting a registration form, the administrator will verify it and issue a certificate.

|                                                                                                    | अनुसुची - ६            |                |                              |                                          |  |  |  |
|----------------------------------------------------------------------------------------------------|------------------------|----------------|------------------------------|------------------------------------------|--|--|--|
| दर्ता प्रमाणपत्र पत्र नं. : ७                                                                                                    |                        |                |                              |                                          |  |  |  |
| RAID ट्रेड युनियन महासंघलाई ट्रेड यूनियन ऐन २०४९ को दफा ५ को उपदफा (३) बमोजिम दर्ता गरी ट्रेड यूनियन नियमवाली २०५० को नियम ८ बमोजिम यो दर्ताको प्रमाणपत्र दिइएको छ।<br> |                        |                |                              |                                          |  |  |  |
|                                                                                                    |                        |                |                              | 1- 444-444-444-444-444-444-444-444-444-4 |  |  |  |
| जारी मिति                                                                                                    | म्याद समाप्त हुने मिति | নবিক্তম্য মিনি | नविकरण गर्ने अधिकृतको दस्तखत | केष्टियत                                 |  |  |  |
| जारी मिति<br>२०:०-२४-०५                                                                                                    | म्याद समाप्त हने मिति  | শধিকरण মিত্রি  | नविकरण गर्ने अधिकृतको दस्तखत | केष्ट्रियत                               |  |  |  |
| जारी मिति<br>२०८०-४-०५                                                                                                    | म्याद समाप्त हुने मिति | নধিকবেল মিরি   | नविकरण गर्ने अधिकृतको दस्तखत | केफियत                                   |  |  |  |

# 18. Trade Union Expulsion

"Trade Union Expulsion" or "Trade Union Termination" refers to the process of removing a member or a trade union from the organization due to reasons like rule violations, unethical practices, or failure to meet membership criteria. This action is taken by the trade union's governing body to uphold discipline and the union's values.

| Coversament of Negal<br>Manay of Lives, Explorator & Social Social<br>DEPARTMENT OF LARGUE & | =                                                 | <sub>0</sub> ⊕≗ • |
|----------------------------------------------------------------------------------------------|---------------------------------------------------|-------------------|
| OCCUPATIONAL SAFETY                                                                          | सामान्य जानकारी                                   |                   |
| महासच<br>🕥 ट्रेड युनियन दर्ता                                                                | दर्ता प्रमाण पत्र मे. : 17                        |                   |
| 🗊 ट्रेड युनियन नवीकरण                                                                        | रद्द भर्नुको कारण                                 |                   |
| ⊚े ट्रेड युनियनको नाम परिवर्तन                                                               | Ż··· Β U # sansenf··· 🔭 ··⊞ Ξ Ξ·· Ⅲ·· ∞ 🖾 🖷 X ↔ ? |                   |
| 🕑 ट्रेड युनियन सम्मिलन                                                                       | Write your content here                           |                   |
| ट्रेड युनियन खारेज     जानकारी                                                               |                                                   |                   |
| ै विधान संशोधन                                                                               |                                                   |                   |
|                                                                                              |                                                   |                   |
| •                                                                                            | কাশবার্বন্দ                                       |                   |
| -                                                                                            | विवेदग *                                          |                   |
|                                                                                              | No image<br>available                             |                   |
|                                                                                              | Choose File No file chosen                        |                   |
|                                                                                              | frame - and - and                                 |                   |
| (Der                                                                                         | पेल गर्नुहोस                                      |                   |

In General Information:

• Write the reason for cancellation.

In Documents:

- Upload the application.
- Click on the save button.

After submitting a registration form, the administrator will verify it and issue a letter.

### 19. Information

In the Information section, the trade union provides general details that remain unchanged over time.

| Government of Nepal<br>Measing of Lalway, Englayment & Social Social<br>DEPARTMENT OF LABOUR & | ≡                                               |  |  |  |  |
|------------------------------------------------------------------------------------------------|-------------------------------------------------|--|--|--|--|
| occupational safety<br>महासंघ                                                                  | 🙁 आधारभूत विवरण                                 |  |  |  |  |
| 🗇 ट्रेड युनियन दर्ता                                                                           | विदरण                                           |  |  |  |  |
| 🗇 ट्रेड युनियन नवीकरण                                                                          | ×·· B U σ sans-senf·· A ··□ Ξ Ξ ·· αο 🖬 🖷 × φ ? |  |  |  |  |
| ⊚ ट्रेड युनियनको नाम परिवर्तन                                                                  | Write your content here                         |  |  |  |  |
| 🗈 ट्रेड युनियन सम्मिलन                                                                         |                                                 |  |  |  |  |
| ⊘ ट्रेड युनियन खारेज                                                                           |                                                 |  |  |  |  |
| a सनकारी<br>विधान संयोधन                                                                       | Rifulfice*<br>Atachment                         |  |  |  |  |
| โป้ด                                                                                           |                                                 |  |  |  |  |

In General Information:

• Enter Details

- Upload Attachment
- Click on "Save" button

# 20. Constitutional Amendment

The Constitutional Amendment is making changes to the federation's constitution to adapt to new situations and improve its effectiveness, enter "add new" for more detail.

| Government of Nepal<br>Manuty of Labour, Employment & Social Secu<br>DEPARTMENT OF LABOUR & | =                                         |                                                     | ф. •                       |
|---------------------------------------------------------------------------------------------|-------------------------------------------|-----------------------------------------------------|----------------------------|
| • • • • • • • • • • • • • • • • • • •                                                       | होन / विधान संयोधन<br><b>विधान संयोधन</b> |                                                     | + नवा श्र्यूहोस            |
| 🗊 ट्रेड युनियन नवीकरण                                                                       | Show 10 × entries                         |                                                     | Search                     |
| ⊚्रेड युनियनको नाम परिवर्तन                                                                 | निवेदन मिति                               | स्थिति स्वीकृत मिति                                 | कार्य                      |
| 🖻 ट्रेड युनियन सम्मिलन                                                                      |                                           | No data available in table                          |                            |
|                                                                                             | Showing 0 to 0 of 0 entries               |                                                     | Previous Next              |
| व) जानकारी                                                                                  |                                           |                                                     |                            |
| 📑 विधान संशोधन                                                                              | •                                         |                                                     |                            |
|                                                                                             |                                           |                                                     |                            |
|                                                                                             |                                           |                                                     |                            |
|                                                                                             |                                           |                                                     |                            |
|                                                                                             |                                           |                                                     |                            |
|                                                                                             |                                           |                                                     |                            |
|                                                                                             |                                           |                                                     |                            |
|                                                                                             |                                           |                                                     |                            |
| Government of Nepal<br>Mainty of Labout Explorement & Social Socialy                        | =                                         |                                                     | 0. <sup>00</sup> * •       |
| DEPARTMENT OF LABOUR &<br>OCCUPATIONAL SAFETY                                               | 🗵 आधारभत विवरण                            |                                                     |                            |
| महासंघ<br>२) तेव गनिगन दर्ज                                                                 | रेन्द्र गणिगतन्त्र नाम                    |                                                     |                            |
| <ul> <li>२० पुनियन पर्शा</li> <li>ट्रेड युनियन नवीकरण</li> </ul>                            | <u>२० इ</u> प्प्लेशेले<br>आइएलओले         |                                                     |                            |
| ② ट्रेड युनियनको नाम परिवर्तन                                                               | कागजातहरू                                 |                                                     |                            |
| <ul> <li>ट्रेड युनियन सम्मिलन</li> </ul>                                                    | निवेदन*                                   | विधान बमोजिम विधान संखोधन भएको प्रमाणको प्रतिलिपि * | विधान संयोधनको ३ महले *    |
| <ul> <li>ट्रेड युनियन खारेज</li> <li>जानकारी</li> </ul>                                     | $\sim$                                    | $\sim$                                              | $\sim$                     |
| ि वियान संख्यापन                                                                            | No image                                  | No image                                            | No image                   |
| •                                                                                           | available                                 | available                                           | available                  |
|                                                                                             | Choose File No file chosen                | Choose File No file chosen                          | Choose File No file chosen |
|                                                                                             | अतिरिक्त कागजात                           |                                                     |                            |
|                                                                                             | No image<br>available                     |                                                     |                            |
|                                                                                             | Choose File No file chosen                |                                                     |                            |
|                                                                                             |                                           |                                                     | रेष्ट्र फर्डलेस            |
|                                                                                             |                                           |                                                     | an ded                     |

In Documents section:

- Upload Application.
- Upload a certified copy of the Constitution Amendment as per the constitution.

- Upload the Constitution Amendment made three months ago.
- Upload additional documents.
- Click on the save button.

# Association/Federation/ Enterprise level Trade Union Registration and Renewal

This module was developed in such a way that it enables authorized staffs (DoLOS staffs or Staffs from Labour and Employment offices) access the form filled by the service seekers and view, download the documents uploaded by them. The application request should be viewed in verifier's dashboard. The verifier checks all the details filled and all the documents uploaded by the service seekers. If verifiers found ok then he/she sets the amount of revenue (Fee and Fine). If the verifier found any mistake, then he/she rejects the application back to service seekers login with proper remarks (reason of rejection). The account officer then verifies the amount. Notice of Objection to the Claim is published in National Daily. Provision should be available for this in the system. If objection is not revised from anyone then verifier forwards Registration/renewal request to Supervisor with recommendation. The Supervisor after verification will forward to Approver for approval. Once the Approver approves the Registration/renewal request it should be reflected in ILMIS and Authorized DoLOS staffs or Staffs from Labour and Employment offices)can be able to generate Registration/renewal certificate. Approver can reject the application if any missing document is found (with specific Reason). The user involved in Registration/renewal procedure can reject the request along with the remarks for rejecting. The Trade Union can resubmit the request again for approval